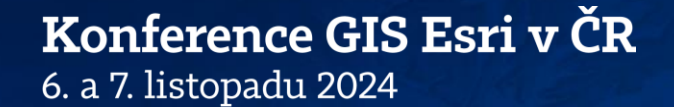

# Publikace map a otevřených dat v prostředí webu

David Černický, Marek Hoffmann

Předkonferenční seminář

# Předkonferenční seminář

Harmonogram

David Černický Konzultant GIS dcernicky@arcdata.cz

Přednášející

Doba trvání 14:00 – 18:00
Čtyři části po cca 45 minutách, pak přestávka
Občerstvovací pauza 15:40 – 15:55

Marek Hoffmann Konzultant GIS mhoffmann@arcdata.cz

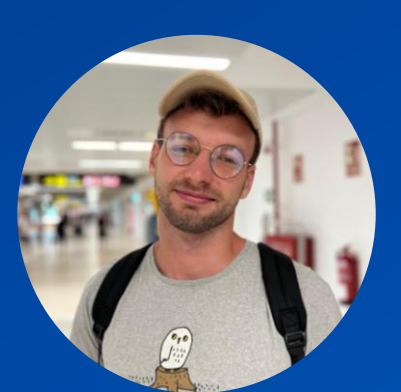

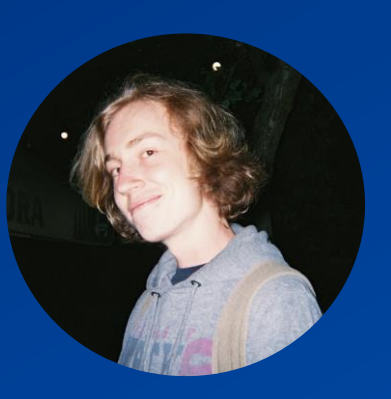

#### OSNOVA Co nás dnes čeká?

#### Publikace 2D vektorových dat

- Příprava dat a publikace vrstev

#### Publikace 3D dat a Imagery

- Scene layer package
- 3D Mesh, BIM, Elevation Layer
- Imagery, dlaždicová a dynamická data

#### Webový GIS

- Aplikace: Instant apps, Survey123, Experience Builder...
- Webové geoprocessingové nástroje

#### ArcGIS HUB

Jak jej správně nastavit

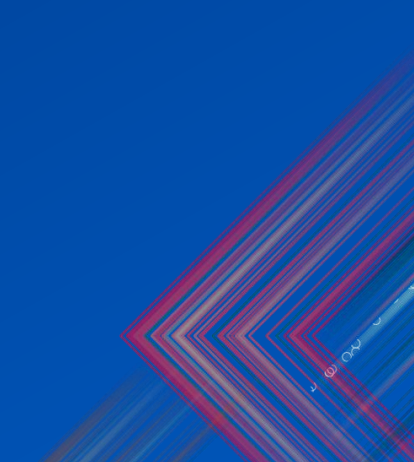

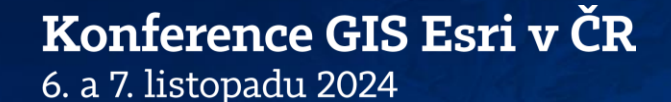

# Publikace 2D vektorových dat Příprava dat a publikace vrstev

# Symbolika

Vykreslování symboliky v prostředí dáno typem služby
Symboliku vykresluje klient (prohlížeč)

Hostovaná vrstva prvků (Hosted feature layer)
Omezeno verzí ArcGIS JavaScript API

Symboliku vykresluje server a výsledek posílá prohlížeči

Mapová služba (ArcGIS Enterprise)
Dlaždice (Tile Layer (hosted))

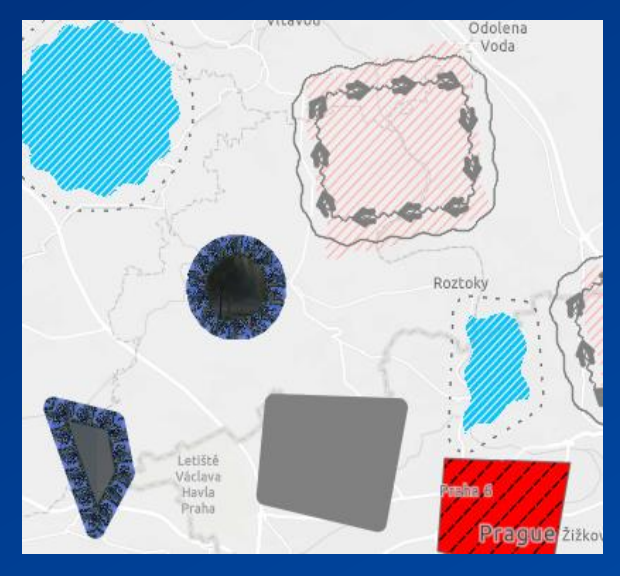

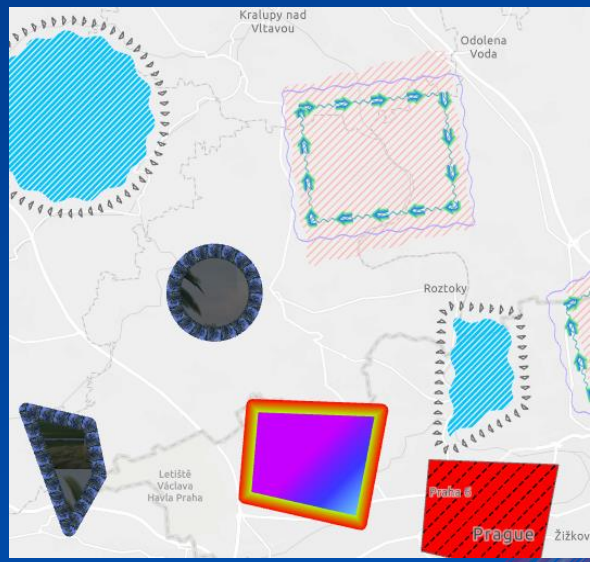

# Symbolika - hostovaná vrstva prvků vs. mapová služba

Omezení

symbologie

technologií

Kompatibilita na úkor pokročilé symboliky

- Hostovaná vrstva prvků
  - Query dotazy na vrstvu
  - Vykreslování v prohlížeči
  - Vrací PBF

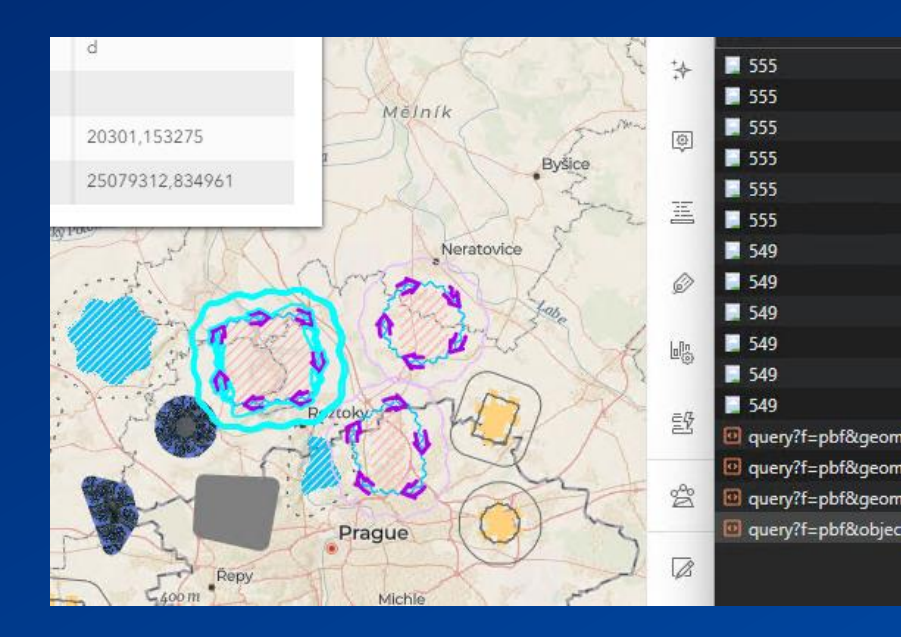

#### Mapová služba

- Export map
- Vykreslení na serveru
- Vrací JPG / PNG

Nelze editovat

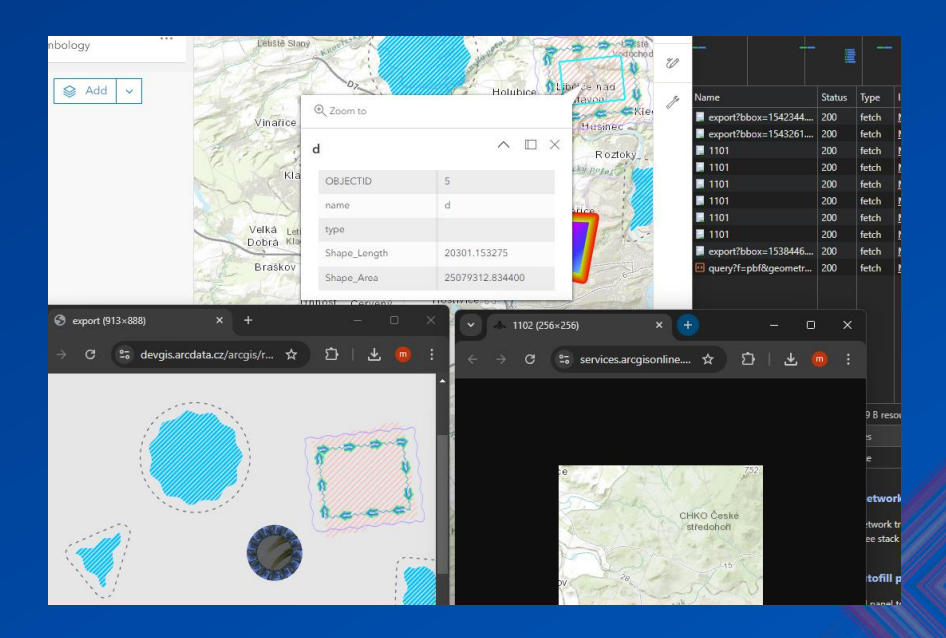

## Symbolika Omezení na webu

- Přechodová čára, výplň (gradient stroke, fill)
- Efekty
  - Šrafa odsazení
     Zužující se polygon
     Tečna odsazení
- Hustota teček
- Symbolika závislá na měřítku

Důsledek

 Zjednodušení
 Nevykreslení

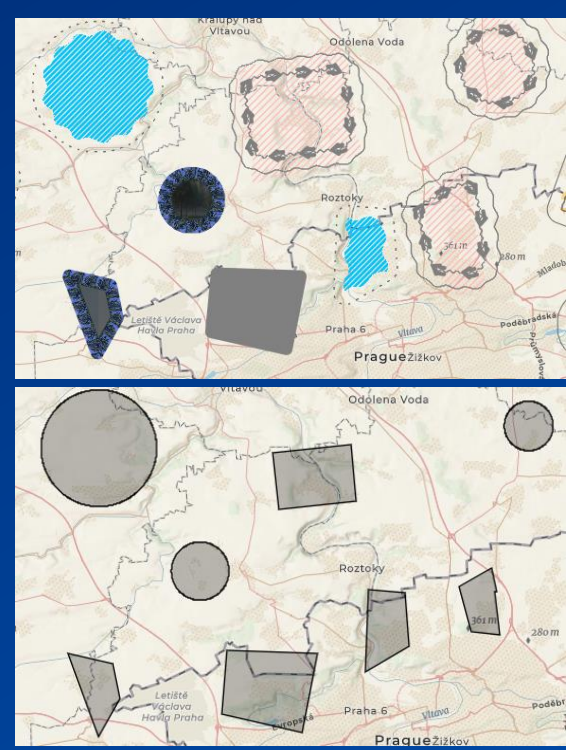

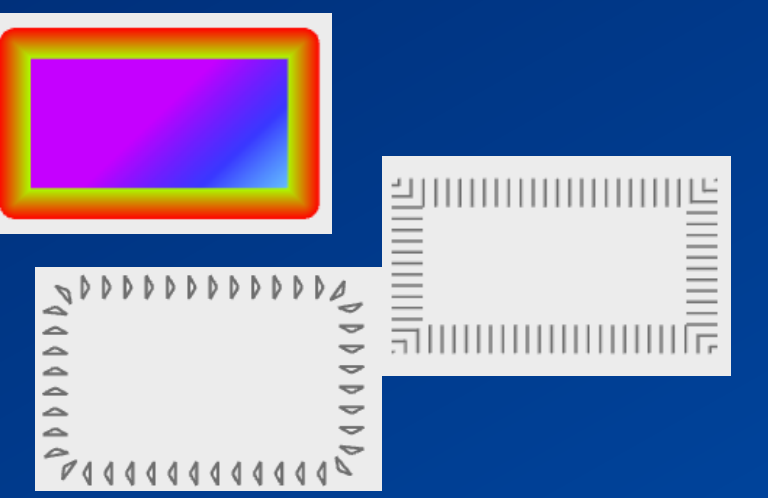

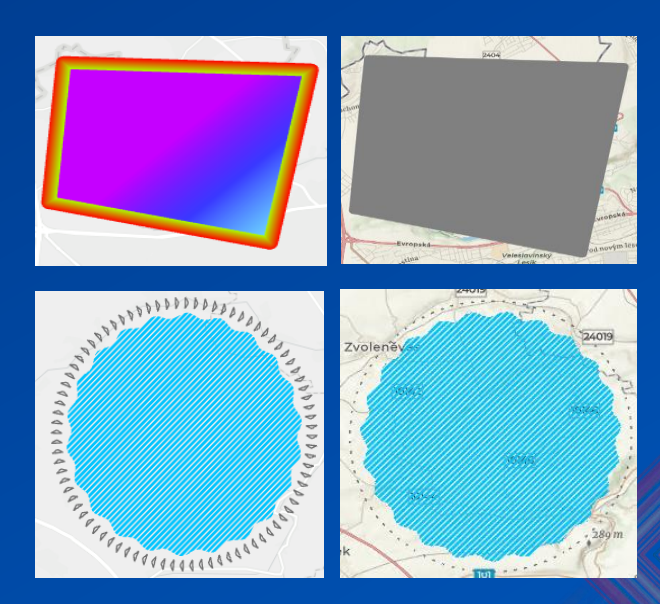

# Symbolika

Kompatibilita na úkor pokročilé symboliky

# Konfigurační nastavení pro všestrannou kompatibilitu s klienty Převod na webové symboly

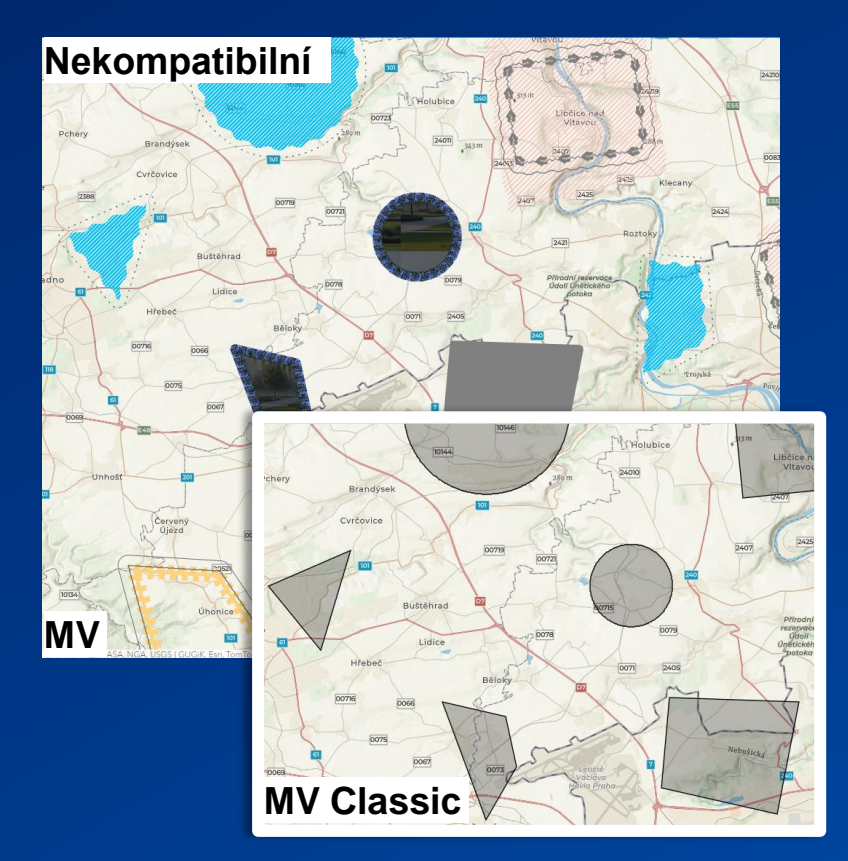

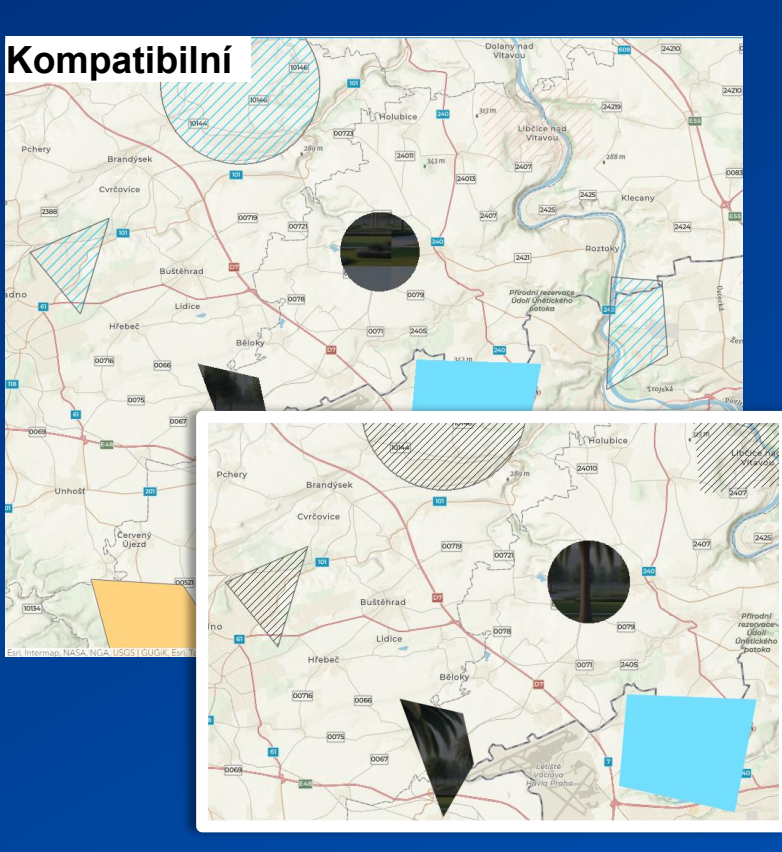

| S <mark>dílet jako webovou vrstvu</mark><br>Sdílení vybrané vrstvy v podobě webové | ?<br>vrs | ~<br>stvj | •<br>• | × |
|------------------------------------------------------------------------------------|----------|-----------|--------|---|
| Obecné Konfigurace Obsah Zprávy                                                    |          |           |        |   |
|                                                                                    |          |           |        |   |
| ✓ Datová pole                                                                      |          |           |        |   |
| Časové pásmo dat 🕦                                                                 |          |           |        |   |
| Žádné (předpokládané UTC)                                                          |          |           |        | * |
| Přizpůsobit letnímu času                                                           |          |           |        |   |
| Preferované časové pásmo pro zobrazení 🕕                                           |          |           |        |   |
| Žádné (předpokládané UTC)                                                          |          |           |        | • |
| Přizpůsobit letnímu času                                                           |          |           |        |   |
| ✓ Nastavení                                                                        |          |           |        |   |
| <ul> <li>Zajistit, aby mapa umožňovala přiřazení jedinečn</li> </ul>               | ých      | n ID      | . 6    |   |
| Použít typy symbolů kompatibilní se všemi klient                                   | y.       | 0         |        |   |
|                                                                                    |          |           |        |   |
| Dokončit sdílení                                                                   |          |           |        |   |

Publikovat

Analyzovat

📃 Úlohy

#### Symbolika Položka stylu & webový styl

Hromadné uložení symbolů, barev, umístění popisků, písma atd.
Publikace stylu do portálu

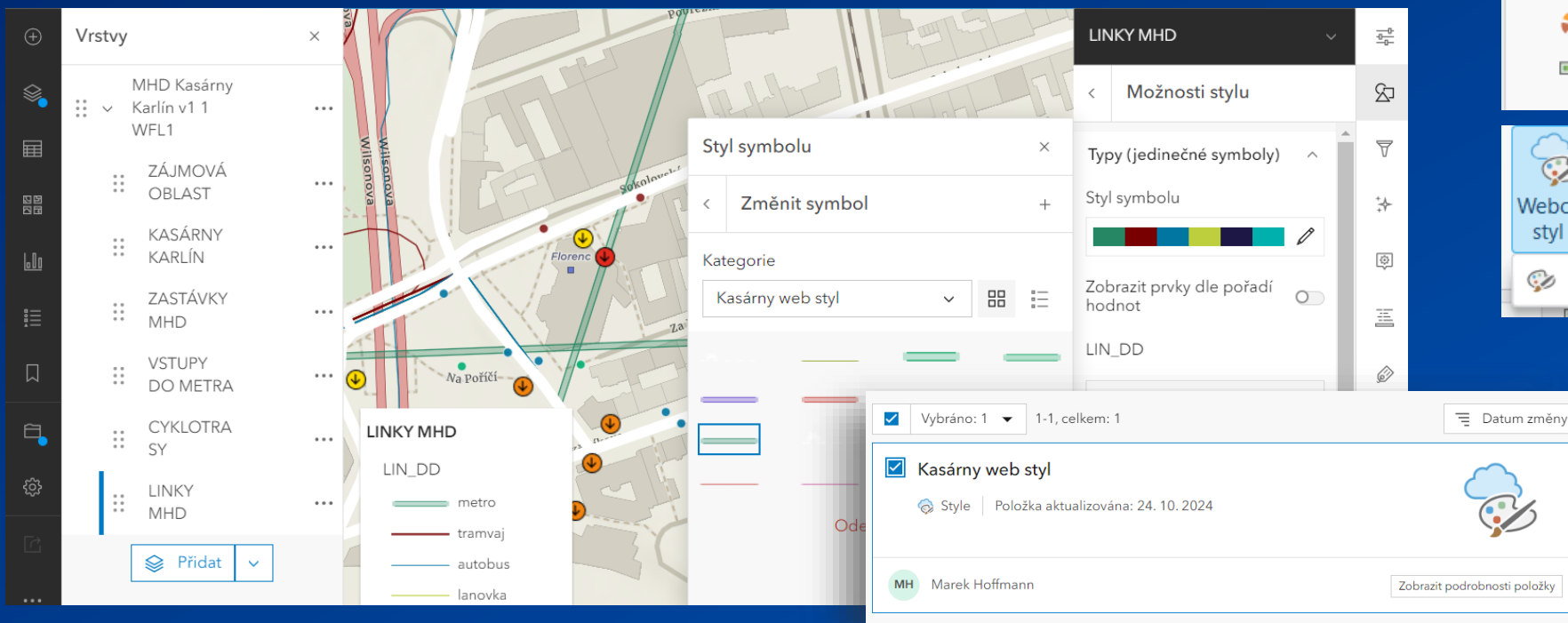

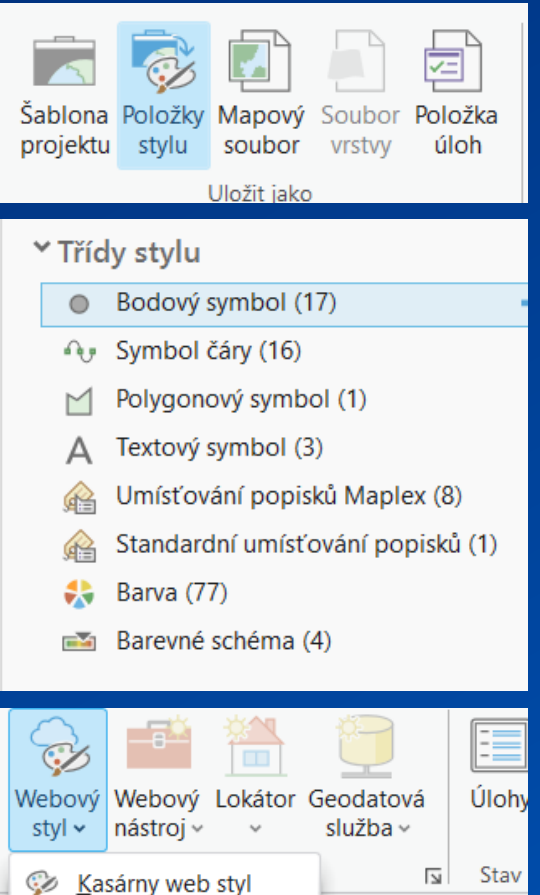

# Arcade

- Jednoduchý skriptovací jazyk pro psaní výrazů
- Přenositelný
- Lze použít v tzv. profilech
- Atributově řízená symbologie
- Vyskakovací okna
- Výpočet atributových polí
- Sestavení názvu zobrazovaného pole (např. navázané prvky)
- Popisky

| Alias<br>ArcGIS Pro   ArcGIS Enterprise                                                                                              | Attribute rules<br>ArcGIS Pro   ArcGIS Enterprise   ArcGIS Maps<br>SDKs for Native Apps                                            | Dashboard<br>ArcGIS Dashboards                                                                                                    |
|----------------------------------------------------------------------------------------------------|----------------------------------------------------------------------------------------------------|----------------------------------------------------------------------------------------------------|
| Data pipelines<br>ArcGIS Online                                                                                                    | Dictionary renderer<br>ArcGIS Pro   ArcGIS Maps SDKs for Native<br>Apps   ArcGIS Maps SDK for JavaScript  <br>ArcGIS Enterprise    | Feature Z<br>ArcGIS Pro   ArcGIS Maps SDK for JavaScript  <br>ArcGIS Maps SDKs for Native Apps                                            |
| Field calculation<br>ArcGIS Pro   ArcGIS Enterprise   ArcGIS Online<br>  ArcGIS Maps SDKs for Native Apps                            | Field mapping<br>ArcGIS Pro   ArcGIS Enterprise                                                                                    | Form calculation<br>ArcGIS Maps SDK for JavaScript   ArcGIS<br>Online   ArcGIS Enterprise   ArcGIS Field Maps                             |
| Form constraint<br>ArcGIS Online   ArcGIS Enterprise   ArcGIS<br>Maps SDK for JavaScript   ArcGIS Field Maps                         | GeoAnalytics<br>ArcGIS GeoAnalytics   ArcGIS Pro                                                                                   | GeoTrigger notification<br>ArcGIS Maps SDKs for Native Apps   ArcGIS<br>Field Maps                                                        |
| Labeling<br>ArcGIS Pro   ArcGIS Maps SDKs for Native<br>Apps   ArcGIS Maps SDK for JavaScript  <br>ArcGIS Enterprise   ArcGIS Online | Layout<br>ArcGIS Pro   ArcGIS Enterprise                                                                                           | Location update constraint<br>ArcGIS Maps SDKs for Native Apps   ArcGIS<br>Field Maps                                                     |
| Measure visualization<br>ArcGIS Pro   ArcGIS Enterprise                                                                              | Popups<br>AreGIS Pro   AreGIS Maps SDKs for Native<br>Apps   AreGIS Maps SDK for JavaScript  <br>AreGIS Enterprise   AreGIS Online | QuickCapture<br>ArcGIS QuickCapture                                                                                                    |
| Tasks<br>ArcGIS Pro   ArcGIS Enterprise                                                                                              | Velocity<br>ArcGIS Velocity                                                                                                    | Visualization<br>ArcGIS Pro   ArcGIS Maps SDKs for Native<br>Apps   ArcGIS Maps SDK for JavaScript  <br>ArcGIS Enterprise   ArcGIS Online |

# Domény

Publikace respektuje kódované hodnoty i rozsah hodnot
Datový model s doménami lze vytvořit i v ArcGIS Online
Uloženy na úrovni služby (vrstvy)

| ,  | Map 🛛 🖥 Dor        | nény: PKS202 | 4 ×          |                         |             |            |             |                 |                 |                   |              |                 |
|----|--------------------|--------------|--------------|-------------------------|-------------|------------|-------------|-----------------|-----------------|-------------------|--------------|-----------------|
| ⊿  | Název domény       |              | Popis        |                         | Typ pole    | Typ domé   | ny          | Pravidlo pro na | Pravidlo pro na |                   | d Kć         | id Popis        |
|    | Cyklo_DOPR_STAV    |              | cyklotrasy - | dopravní stav           | Krátké celé | Doména k   | ódovaných l | Výchozí         | Výchozí         | ^                 | 1            | metro           |
|    | PID_linky_LIN_DD_l | LongInt      | linky - druh | dopravy Ll              | Dlouhé celé | Doména k   | ódovaných l | Výchozí         | Výchozí         |                   | 2            | tramvaj         |
|    | PID_linky_LIN_KAT_ | IDOS         | linky - kate | gorie pro IDOS          | Text        | Doména k   | ódovaných l | Výchozí         | Výchozí         |                   | 4            | autobus         |
|    | PID_vstupy_eskal   |              | typ vstupu p | oodle eskalátoru        | Krátké celé | Doména k   | ódovaných l | Výchozí         | Výchozí         |                   | 6            | tramvaj+autobus |
|    | PID_vstupy_schod   |              | typ vstupu   | oodle schodiště         | Krátké celé | Doména k   | ódovaných l | Výchozí         | Výchozí         |                   | 8            | lanovka         |
|    | PID_zast_ZAST_DD   | ouble        | zastávky - c | Iruh dopravy pro        | Desetinné č | í Doména k | ódovaných I | Výchozí         | Výchozí         |                   | 16           | vlak            |
| _  |                    |              | Double atri  | but                     |             | , ,        |             | 20              |                 | 20                | vlak+autobus |                 |
| L  | PID_vstupy_ZAST_Z  | ZAST_CISLO   | rozsah čísla | zastávky                | Desetinné č | í Doména s | definovaný  | Výchozí         | Výchozí         | ~                 | 32           | loď             |
| 17 | vybrané            |              |              |                         |             |            |             |                 |                 |                   |              |                 |
|    | ZASTAVKY MHD       | ×            |              |                         |             |            |             |                 |                 |                   |              |                 |
| Po | le: 📰 Přidat 📰 🛛   | Vypočítat    | Výběr: 🖷 🕻   | /ybrat podle atributů 🤅 | Přiblížit n | a 📲 Přep   | nout 🗏 Zr   | rušit výběr 🙀 O | dstranit 📑 Kopí |                   |              |                 |
|    | > ZAST_PASMO       | ZAST_OBEC    |              | ZAST_OBEC_CAST          | ZAST_BB     | ZAST_DD    | ZAST_DENI   | NOC ZAST_DAT    | JM ZAST_NAZEV   | 1                 |              | POSKYT          |
| 1  | > P                | Praha        |              | Praha 7                 | 1           | vlak       |             | 1 06.09.2024    | Praha-Bubny \   | /ltavs            | ká           | HMP_ROPID       |
| 2  | > P                | Praha        |              | Praha 7                 | 1           | vlak       |             | 1 06.09.2024    | Praha-Bubny \   | ha-Bubny Vltavská |              | HMP_ROPID       |

| Seznar      |                               |         |
|-------------|-------------------------------|---------|
| metro       |                               |         |
| tramvaj     |                               |         |
| autobus     |                               |         |
| tramvaj+aut |                               |         |
| lanovka     |                               |         |
| vlak        | Povolí prázdné (NULL) hodnoty | Ano     |
| vlak+autob  | Editovatelné                  | Ano     |
| loď         | Výchozí hodnota               | Žádné   |
| •           | Délka                         | Žádné   |
|             | Minimální/maximální hodnota:  | 1 - 500 |
|             | Jedinečný                     | Ne      |
|             |                               |         |
|             | ZAST_ZAST_CISLO               |         |

| ? | Hodnota | by | měla | být | mezi | 1 | а | 500 |  |
|---|---------|----|------|-----|------|---|---|-----|--|
|---|---------|----|------|-----|------|---|---|-----|--|

600

 $\sim$ 

# Podtypy (Subtypes)

#### Přenositelné

- Podmínka nastavení unikátní symbologie pro každý podtyp před publikací
- Umožní ArcGIS Online používat funkcionalitu podtypů spolu s doménami
- Ukládá se i na úrovni služby (TypeID)

|                 | < Upravit prvek                                                    |              | Pod                        |
|-----------------|--------------------------------------------------------------------|--------------|----------------------------|
|                 | ැලි Nastavení                                                      | ~            | Podtyp tra                 |
|                 | Editace je zakázaná, vy však má<br>oprávnění tuto vrstvu editovat. | ite          | hodnot m<br>výsledkůr      |
| $\mathbb{Y}$    | LIN_DATUM                                                          |              | <ul> <li>Použít</li> </ul> |
|                 | 6. 9. 2024                                                         | ~            | 🔘 Zacho                    |
|                 | <ul><li>O2:00:00</li></ul>                                         | ~            | St                         |
|                 | LIN_CISLO                                                          |              |                            |
|                 | 50                                                                 | <u>^</u>     |                            |
| nova            | Hodnota tohoto pole je mim                                         | o rozsah pro | LIN_CISL                   |
|                 | LIN_ALIAS_WEB                                                      |              | 50                         |
| ۹.              | AE                                                                 |              | LIN_ALIA                   |
|                 | LIN_DD*                                                            |              | AE                         |
| /ilson          | autobus                                                            | ~            |                            |
|                 | LIN KAT IDOS                                                       |              | LIN_DD*                    |
|                 | smluvní                                                            | ~            | tramvaj                    |
| +               | LIN_LINK_PORTAL                                                    |              | LIN_KAT_                   |
|                 | Aktualizovat                                                       | Smazat       | smluvn                     |
| Powered by Esri |                                                                    |              |                            |

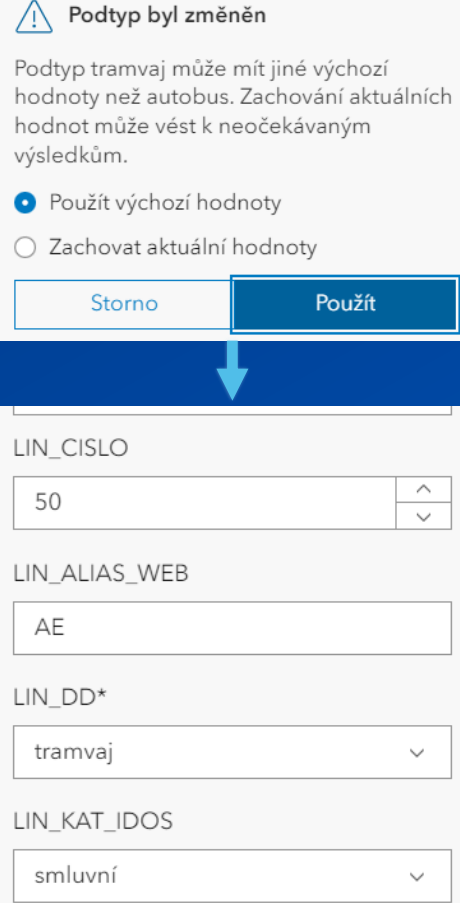

# Metadata

- Mapa / datový zdroj
- Metadata vrstvy se ve výchozím stavu přebírají z datového zdroje
- Metadatový standard nastavuje správce organizace
  - Lze změnit v nastavení ArcGIS Pro

|     | MHD Kasárny Karlín                                                                                                    | l'                                                                                                    | Přehled                                                   |
|-----|----------------------------------------------------------------------------------------------------|----------------------------------------------------------------------------------------------------|-----------------------------------------------------------|
| U   | Upravit miniaturu                                                                                                    | Veřejná doprava v okolí Kasáren Karlín 🖉 <sup>E</sup> ditovat<br>💽 Web Map od mhoffmann@arcdatapraha1                                                                                     | Otevřít v Map<br>Viewer<br>Otevřít v ArcGIS Desktop       |
| /ce | Přidat k oblíbeným                                                                                                    | Položka aktualizována: 17. 10. 2024 Počet zobrazení: 0                                                                                                    | Otevřít v Field Maps De<br>Vytvořit webovou aplikaci<br>~ |
|     | Popis<br>Kasárna Karlín jsou obřím kor<br>kde do roku 2008 sídlily někte<br>hledal opuštěný areál své vyu<br>spolek Pražské centrum. | Editovat<br>nplexem dvou historických budov v centru metropole,<br>eré složky armády a cizinecké policie. Téměř deset let<br>žití. Nyní se o areál stará a postupně jej renovuje kulturní | Sdílet<br>Metadata v                                      |
|     | Na začátku června 2024 došlo<br>znovuotevřeny.                                                                                       | Informace o položce<br>⑦ Další informac                                                                                                    |                                                           |
|     | Zdroj: https://www.kudyznud                                                                                                    | y.cz/aktivity/kasarna-karlın                                                                                                    | Nízká Vysok<br>G Hlavní zlepšení:                         |

# Vyskakovací okna

- Ukládá se do předpisu vrstvy / webové mapy
- Vícesloupcová vyskakovací okna se při publikaci do ArcGIS Online sloučí do jednoho
- Povolení zachováno
- Navázané prvky
  - ArcGIS Pro automaticky
  - ArcGIS Online tabulka automaticky, vyskakovací okna nutné definovat
  - Statistiky se nepřenesou (nutné použít Arcade)

oPřílohy

Po povolení se zobrazí automaticky

| náměstí                                                                                                    | 1. Sokolovska, Kaliliske                                                                                                    | ×                                      |                                                                                                    |
|----------------------------------------------------------------------------------------------------|----------------------------------------------------------------------------------------------------|----------------------------------------|----------------------------------------------------------------------------------------------------|
| ZEL_NAZEV                                                                                                    | Křižíkova                                                                                                    | *                                      |                                                                                                    |
| EST_NAZEV                                                                                                    | Křižíkova                                                                                                    | /yskak                                 | covací ok                                                                                                    |
| ST_POPIS                                                                                                    | ul. Sokolovská, Karlínské náměstí,<br>TRAM Urxova, Palmovka,<br>Hloubětín, Bulovka, Kobylisy                                                                                                    | • VSTUP<br>▷ Kñi                       | PY DO METF<br>žíkova - E1                                                                                                    |
| ST_LINKA                                                                                                    | В                                                                                                    |                                        |                                                                                                    |
| STUPY_VSTUP_NAZEV                                                                                                    | E3 ul. Sokolovská, Karlínské<br>náměstí                                                                                                    |                                        |                                                                                                    |
| ST_TYP                                                                                                    | 1                                                                                                    | /STUPY                                 | DO MET                                                                                                    |
| ST_ESKAL                                                                                                    | 0                                                                                                    |                                        | Křižíko                                                                                                    |
| ST_vytah                                                                                                    | 0                                                                                                    |                                        | Křižíko                                                                                                    |
| ST_OZNAC                                                                                                    | E3                                                                                                    |                                        | ul. Křiž                                                                                                    |
|                                                                                                    |                                                                                                    |                                        | B                                                                                                    |
|                                                                                                    |                                                                                                    | IP NA7                                 | EV E1 ul                                                                                                    |
|                                                                                                    |                                                                                                    | 1 _1112                                | 1                                                                                                    |
| B                                                                                                    | THE REAL PROPERTY OF                                                                                                    |                                        | 0                                                                                                    |
|                                                                                                    |                                                                                                    |                                        | 0                                                                                                    |
|                                                                                                    |                                                                                                    |                                        | 0                                                                                                    |
|                                                                                                    |                                                                                                    |                                        |                                                                                                    |
|                                                                                                    |                                                                                                    |                                        |                                                                                                    |
| в                                                                                                    | ₽ ^ ×                                                                                                    | Vyska                                  | akovací ok                                                                                                    |
| B<br>I Tabulka 🕼 Upravit 🔗                                                                                                    | Vyhledání trasy @ Přiblížit na                                                                                                    | Vyska<br>IINK<br>IB                    | akovací ok                                                                                                    |
| B<br>Tabulka 🖉 Upravit 🔗<br>LIN_KAT_IDOS                                                                                                    | P ^ X<br>Vyhledání trasy Q Příblížit na<br>1                                                                                                    | Vyska<br>4 Link<br>4 B                 | akovací ok<br>(Y MHD (1)                                                                                                    |
| B<br>III Tabulka 🔀 Upravit 📀<br>UN_KATJDOS<br>UN_LINK_PORTAL<br>GIMAT Anta                                                                                                    | Vyhledání trasy Q Příblížt na<br>1<br>Zobrazit                                                                                                    | Vyska<br>4 LINK<br>4 B                 | akovací ok<br>(Y MHD (1)<br>VSTUPY DC<br>P. Karlovo                                                                                                    |
| B<br>I Tabulka @ Upravit @<br>LIN_KAT_IDOS<br>LIN_LINK_PORTAL<br>SHAPE_Length                                                                                                    | 日 へ ×<br>Vyhledání trasy Q Přiblížit na<br>1<br>Zobrazit<br>10907,122190                                                                                                    | Vyska<br>LINK<br>LINK<br>SHAF          | Akovací ok<br>(Y MHD (1)<br>VSTUPY DC<br>b Karlovo<br>MHD – B<br>26 Length                                                                                                    |
| B<br>Tabulka @ Upravit @<br>LIN_KAT_IDOS<br>LIN_LINK_PORTAL<br>SHAPE_Length<br>Stanice Metra<br>Elvranr                                                                                                    | Vyhledání trasy Q Přiblížit na                                                                                                    | Vyska<br>LINK<br>LINK<br>SHAF          | Akovací ok<br>(Y MHD (1)<br>VSTUPY DC<br>L Karlovo<br>MHD – B<br>Se_Length                                                                                                    |
| B<br>Tabulka @ Upravit @<br>LIN_KAT_IDOS<br>LIN_LINK_PORTAL<br>SHAPE_Length<br>Stanice Metra<br>Florence<br>Invalidoruma                                                                                                    | P ^ ×<br>Vyhledání trasy @ Přibližit na<br>1<br>Zohrazit<br>10907,122190<br>Pošet východů<br>2<br>1                                                                                                    | UINKY<br>SHAF                          | Akovací ok<br>Y MHD (1)<br>VSTUPY DC<br>VSTUPY DC<br>VSTUP |
| B<br>Tabulka 2 Upravit<br>UN_KAT_IDOS<br>UN_LINK_PORTAL<br>SHAPE_Length<br>Stanice Metra<br>Florenc<br>Invalidovna<br>Karlovo nämšeti                                                                                                    | Přibližt na<br>Vyhledání trasy © Přibližt na<br>1<br>Zobrazit<br>10907,122190<br>Pošet východů<br>2<br>1<br>10                                                                                                    | UINK<br>LINK<br>LINKY<br>SHAF          | Akovací ok<br>(YMHD (1)<br>VSTUPY DC<br>Akarlovo<br>MHD – B<br>PE_Length<br>Stanice<br>Karlovo r                                                                                                    |
| B<br>III Tabulka ② Upravit ⊘<br>UN_KAT_JDOS<br>UN_LINK_PORTAL<br>SHAPE_Length<br>Stanice Metra<br>Florenc<br>Invalidovna<br>Karlovo náměstí<br>Kržikova                                                                                                    | Priblizit na           1           Zobrazit           10907,122190           Pošet východů           2           1           10           3                                                                                                    | Vyska<br>Link<br>Link<br>SHAF          | Akovací ok<br>(Y MHD (1)<br>V VSTUPY DC<br>- Karlovo<br>MHD - B<br>PELength<br>Stanice<br>Karlovo r<br>Národni                                                                                                    |
| B<br>I Tabulka ⊉ Upravit ⊘<br>LIN_KAT_IDOS<br>LIN_LINK_PORTAL<br>SHAPE_Length<br>Stanice Metra<br>Florenc<br>Invalidovna<br>Karlovo náměstí<br>Křážkova<br>Můstek                                                                                                    | Problèt na           1           Zobrazit           10907,122190           Poset východů           2           1           10           3           3                                                                                                    | Vyska<br>Link<br>Link<br>Shaf          | Akovací ok<br>XMHD (1)<br>VSTUPY DC<br>P Karlovo<br>MHD – B<br>PELength<br>Stanice<br>Karlovo r<br>Národní<br>Můst                                                                                                    |
| B<br>Itabulka ② Upravit ◇<br>LIN_KAT_IDOS<br>LIN_KAT_IDOS<br>LIN_LINK_PORTAL<br>SHAPE_Length<br>Stanice Metra<br>Florenc<br>Invalidovna<br>Karlovo Aměstí<br>Křížikova<br>Můstek<br>Náměstí Republiky                                                                                                    | Pošet východů     2     1     1     2obrazit     10907,122190     Pošet východů     2     1     10     3     3     9                                                                                                    | UINKY<br>SHAF                          | Akovací ol<br>(Y MHD (1)<br>(V STUPY DC<br>) Karlovo<br>MHD – B<br>PE_Length<br>Stanice<br>Karlovo r<br>Národn<br>Můst<br>Nároští R                                                                                                    |
| B<br>I Tabulka ② Upravit ◈<br>UN_KAT_IDOS<br>UN_LINK_PORTAL<br>SHAPE_Length<br>Stanice Metra<br>Florenc<br>Invalidovna<br>Karlovo náměstí<br>Křžikova<br>Můstek<br>Náměst Republiky<br>Národní třída                                                                                                    | Približit na<br>1<br>2<br>2<br>1<br>10907,122190<br>Pošet východů<br>2<br>1<br>10<br>3<br>3<br>9<br>3<br>3                                                                                                    | Vyska<br>LINK<br>LINK<br>LINKY<br>SHAF | Akovací ol<br>Akovací ol<br>YMHD (1)<br>VSTUPY DC<br>Karlovo<br>MHD – B<br>PE_Length<br>Stanice<br>Karlovo r<br>Kárlovo r<br>Mást<br>Náměstí R<br>Fiore                                                                                                    |
| B<br>I Tabulka  ↓ Upravit  ↓<br>UN_KAT_JDOS<br>UN_LINK_PORTAL<br>SHAPE_Length<br>Stanice Metra<br>Florenc<br>Invalidovna<br>Karlovo náměstí<br>Kržikova<br>Můstek<br>Náměstí Republiky<br>Námóchi třída<br>Palmovka                                                                                                    | Point         x           Vyhledání trasy         Q. Příblížit na           1         2           1007,122190         10           2         1           10         3           3         9           3         9           3         9           3         9           3         9           9         3 | UINK<br>LINK<br>LINKY<br>SHAF          | Akovací ok<br>(Y MHD (1)<br>V VSTUPY DC<br>- Karlovo<br>MHD - B<br>PeLength<br>Stanice<br>Karlovo r<br>Národni<br>Můst<br>Náměstí R<br>Flore<br>Křížík                                                                                                    |
| B<br>III Tabulka ⊉ Upravit ◈<br>UN_KAT_IDOS<br>UN_LINK_PORTAL<br>SHAPE_Length<br>Stanice Metra<br>Florenc<br>Invalidovna<br>Karlovo náměstí<br>Křížikova<br>Můstek<br>Náměstí Republiky<br>Národní třída<br>Palmovka                                                                                                    | Priblizit na           1         Zobrazit           10007,122190         Priblizit na           2007         Pošet východů           2         1           100         3           3         9           3         9           3         9                                                                | UINK<br>LINK<br>LINKY<br>SHAF          | Akovací ok<br>(Y MHD (1)<br>V VSTUPY DC<br>A VSTUPY DC<br>A Karlovo<br>MHD – B<br>PELength<br>Stanice<br>Karlovo r<br>Národni<br>Můst<br>Námští R<br>Flore<br>Křižík<br>Invalid                                                                                                    |
| B<br>III Tabulka ⊉ Upravit ♦<br>UN_KAT_IDOS<br>UN_LINK_PORTAL<br>SHAPE_Length<br>Stanice Metra<br>Florenc<br>Invalidovna<br>Karlovo náměstí<br>Křížíkova<br>Můstek<br>Námůstí Republiky<br>Národní třída<br>Palmovka<br>Karlovo náměstí - E9 Zikovy s                                                                                         | Poiet východů         2           1         1           Zobrazit         1           10907,122190         1           1         3           3         3           9         3           3         9           3         9           2         3           3         9           3         9               | UINK<br>LINK<br>LINKY                  | Akovací ok<br>(Y MHD (1)<br>V VSTUPY DC<br>A VSTUPY DC<br>A Karlovo<br>MHD – B<br>PELength<br>Stanice<br>Karlovo r<br>Národni<br>Můst<br>Námští R<br>Flore<br>Křižík<br>Invalid<br>Palmo                                                                                                    |
| B<br>Itabulka @ Upravit<br>UN_KAT_IDOS<br>UN_LINK_PORTAL<br>SHAPE_Length<br>Stanice Metra<br>Florenc<br>Invalidovna<br>Karlovo náměsti Republiky<br>Náměsti Republiky<br>Námósti Republiky<br>Námósti Republiky<br>Námósti Republiky<br>Námósti Republiky<br>Námósti Republiky<br>Námósti Republiky<br>Námósti Republiky<br>Námosti Republiky | Pošet východů         2           1         1           Zobrazit         1           10907,122190         1           1         1           3         3           9         3           3         9           3         9           ady         >           o náměstí         >                           | UINK<br>LINK<br>LINKY                  | Akovací ol<br>(Y MHD (1)<br>V STUPY DC<br>A Karlovo<br>MHD – B<br>PeLength<br>Stanice<br>Karlovo r<br>Národn<br>Můst<br>Námští R<br>Flore<br>Křížík<br>Invalid<br>Palmo                                                                                                    |

| /yskakov           | vací okno                                     |                      | ~ □ >   |  |  |  |  |  |
|--------------------|-----------------------------------------------|----------------------|---------|--|--|--|--|--|
| VSTUPY             | DO METRA (1)                                  |                      |         |  |  |  |  |  |
| ▷ Křižíko          | ova - E1 ul. Křižíkova,                       | Thámova              |         |  |  |  |  |  |
| /STUPY D           | 90 metra – Křižík                             | ova - E1 ul. Křižíko | ova, Th |  |  |  |  |  |
|                    | Křižíkova                                     |                      |         |  |  |  |  |  |
|                    | Křižíkova                                     |                      |         |  |  |  |  |  |
|                    | ul. Křižíkova, Thámo                          | ova, FORUM KARLÍN    |         |  |  |  |  |  |
|                    | В                                             |                      |         |  |  |  |  |  |
| JP_NAZEV           | E1 ul. Křižíkova, Th                          | ámova                |         |  |  |  |  |  |
|                    | 1                                             |                      |         |  |  |  |  |  |
|                    | 0                                             |                      |         |  |  |  |  |  |
|                    | 0                                             |                      |         |  |  |  |  |  |
|                    | E1                                            |                      |         |  |  |  |  |  |
|                    |                                               | 0.0%-                | 50.0%   |  |  |  |  |  |
| Vyskako            | ovací okno                                    |                      | ~ = × c |  |  |  |  |  |
|                    | 1HD (1)                                       |                      | ^       |  |  |  |  |  |
|                    | STUPY DO METRA (40)<br>Karlovo náměstí - E9 Z | ítkovy sady          | Ŭ       |  |  |  |  |  |
| LINKY M<br>SHAPE_L | HD – B<br>.ength 11059,44911                  |                      | ^       |  |  |  |  |  |
| s<br>Ki            | <b>tanice Metra</b><br>arlovo náměstí         | Počet východů<br>10  | ì       |  |  |  |  |  |
|                    | Národní třída                                 | 3                    |         |  |  |  |  |  |
| NÉ                 | Mustek                                        | 3                    | _       |  |  |  |  |  |
| Na                 | Florenc                                       | 9                    |         |  |  |  |  |  |
|                    | Křižíkova                                     | 3                    |         |  |  |  |  |  |
|                    | Invalidovna                                   | 1                    |         |  |  |  |  |  |
|                    | Palmovka                                      | 9                    |         |  |  |  |  |  |
|                    |                                               |                      | ~       |  |  |  |  |  |

# Navázané prvky

Publikace

- Relace ve vnitřní paměti nejsou podporovány
- Publikace přes relační třídu
- Publikace webové vrstvy sdílí všechny vrstvy svázané relací
- Ukládá se i na úrovni služby

|                                 | Vyskakovací ok                                                                                                    | no         | ~ |  | × |  |  |  |  |  |
|---------------------------------|----------------------------------------------------------------------------------------------------|------------|---|--|---|--|--|--|--|--|
|                                 | LINKY MHD (1)                                                                                                    |            |   |  |   |  |  |  |  |  |
| • Thámova                       | <ul> <li>VSTUPY DO METRA (3)</li> <li>Křižíkova - E1 ul. Křižíkova, Thámova</li> <li>Křižíkova - E3 ul. Sokolovská, Karlínské náměstí</li> <li>Křižíkova - E2 ul. Sokolovská, Rohanské nábřeží</li> </ul> LINKY MHD – B |            |   |  |   |  |  |  |  |  |
| 511                             | OBJECTID                                                                                                    | 68         |   |  |   |  |  |  |  |  |
|                                 | LIN_DATUM                                                                                                    | 06.09.2024 |   |  |   |  |  |  |  |  |
| Witting                         | LIN_CISLO                                                                                                    | 992        |   |  |   |  |  |  |  |  |
|                                 |                                                                                                    |            |   |  |   |  |  |  |  |  |
| Sdílet jako<br>Sdílení vyk      | Sdílet jako webovou vrstvu ? ~ ‡ ×<br>Sdílení vybrané vrstvy v podobě webové vrstvy                                                                                                    |            |   |  |   |  |  |  |  |  |
| Obecné Konfigurace <b>Obsah</b> |                                                                                                    |            |   |  |   |  |  |  |  |  |
| Můj obsah                       |                                                                                                    |            |   |  |   |  |  |  |  |  |

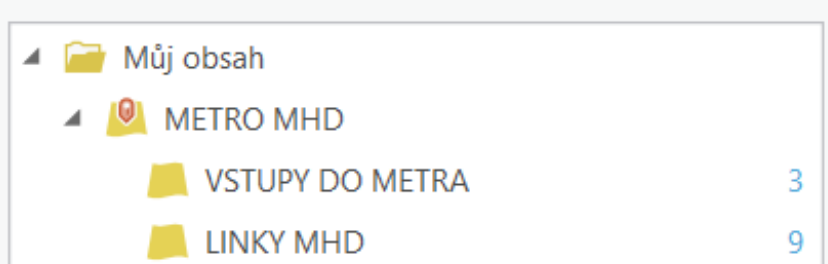

## Navázané prvky ArcGIS Online

- Podpora zobrazování a editace navázaných prvků v atributové tabulce
- Zobrazení navázaných prvků ve vyskakovacím okně

Kriz

| 1771       |                                  |          | 11 1 | FIL |                 | 41  | strova                  |   | TI  | Na li                 | 1. 1  |
|------------|----------------------------------|----------|------|-----|-----------------|-----|-------------------------|---|-----|-----------------------|-------|
| л к<br>л к | LINKY MHD<br>1 záznam, 1 vybraný |          |      |     |                 |     |                         |   |     | : {oj;                | ××    |
| <u>ل</u> ک | t > VSTUPY D                     | DO METRA |      |     |                 |     |                         |   |     | Zobrazit všechny tabu | lky 🔿 |
|            | ALIN_ALIAS_WEB                   | \$ ∨     | Ś    |     | TUP \$ •••      | ••• | VST_POPIS 🜲 ····        |   | ••• | ⊗ LINKY_KK            |       |
| <b>F</b>   | В                                |          | 3    |     | va, Thámova     | E1  | ul. Křižíkova, Thámova  | 1 | 0   | Záznamy (1) 🔉         |       |
|            |                                  |          |      |     | ovská, Karlínsk | E3  | ul. Sokolovská, Karlíns | 1 | 0   | Záznamy (1) 🔉         |       |
| Ç          |                                  |          |      |     | vská, Rohans    | E2  | ul. Sokolovská, Rohan   | 1 | 0   | Záznamy (1) 🔉         | 6     |

|                                                    | - 9 <u>5</u>              |                 | ē          | ,      | ^                         | ×      |       |  |   |      |
|----------------------------------------------------|---------------------------|-----------------|------------|--------|---------------------------|--------|-------|--|---|------|
| Tabulka 🕼 Upravit 🔗                                | Vyhleda                   | ání trasy       | ⊕ Přiblíži | t na   |                           |        |       |  |   |      |
| .IN_DATUM                                          |                           | 6. 9. 202       | 4 2:00     |        |                           |        |       |  |   |      |
| IN_CISLO                                           |                           | 992             |            |        |                           |        |       |  |   |      |
| IN_ALIAS_WEB                                       |                           | В               |            |        |                           |        |       |  |   |      |
| .IN_DD                                             |                           | 1               |            |        |                           |        |       |  |   |      |
| IN_KAT_IDOS                                        |                           | 1               |            |        |                           |        |       |  |   |      |
| IN_LINK_PORTAL                                     |                           | <u>Zobrazit</u> |            |        |                           |        |       |  |   |      |
| stupy do metra<br>Křižíkova - E1 ul. Křižíkova, Tł | námova                    |                 |            |        | >                         |        |       |  |   |      |
| Křižíkova - E3 ul. Sokolc                          | t                         | Křižík          | ova - E1 u | ul. Kř | ižíkov                    | a, Tha | ámova |  |   | ×    |
| Křižíkova - E2 ul. Sokolc                          | V01_EIII                  | <b>N</b> N      |            |        | 0                         |        |       |  |   | -    |
| 1                                                  | VSTUPY_                   | _VSTUP_NAZEV    |            |        | E1 ul. Křižíkova, Thámova |        |       |  |   |      |
|                                                    | UZEL_CI                   | SLO             |            |        | 758                       |        |       |  |   | 5    |
|                                                    | VST_KO                    | )               |            |        | 1                         |        |       |  |   |      |
| áměstí                                             | VEST_KC                   |                 |            |        | 1                         |        |       |  |   |      |
|                                                    | VST_MIN                   |                 |            |        |                           |        |       |  |   |      |
| × ×                                                | VST_IVIIIV                | 1_00            |            |        | 1                         |        |       |  |   |      |
|                                                    | VST_FSK                   | AL              |            |        | 0                         |        |       |  |   |      |
|                                                    | VST vvta                  | h               |            |        | 0                         |        |       |  |   |      |
| Ny O                                               | VST_OZN                   | NAC             |            |        | E1                        |        |       |  |   | 1    |
|                                                    | Linka I<br>B<br>6. 9. 202 | metra<br>4 2:00 |            |        |                           |        |       |  | > |      |
| B                                                  | VI AIRIN                  |                 |            |        |                           |        |       |  |   | //// |

В

# Přílohy

#### ArcGIS Pro

- Geoprocessing Povolit / Zakázat přílohy (Enable / Disable attachments)
- Uloženy v tabulce příloh třídy prvků geodatabáze a propojeny s jednotlivými prvky relační třídou
- Maximální velikost lze omezit atributovými pravidly
- ArcGIS Online: Nastavení vrstvy Povolit přílohy
  - Max 10 MB / rozdělení nahrání přes ArcGIS REST API
  - Uloženo i na úrovni služby

# Ostatní

- Skupina vrstev– přepínač (*radio button*)
  Definice podmnožiny dat (*definition query*)
- Nastavení času

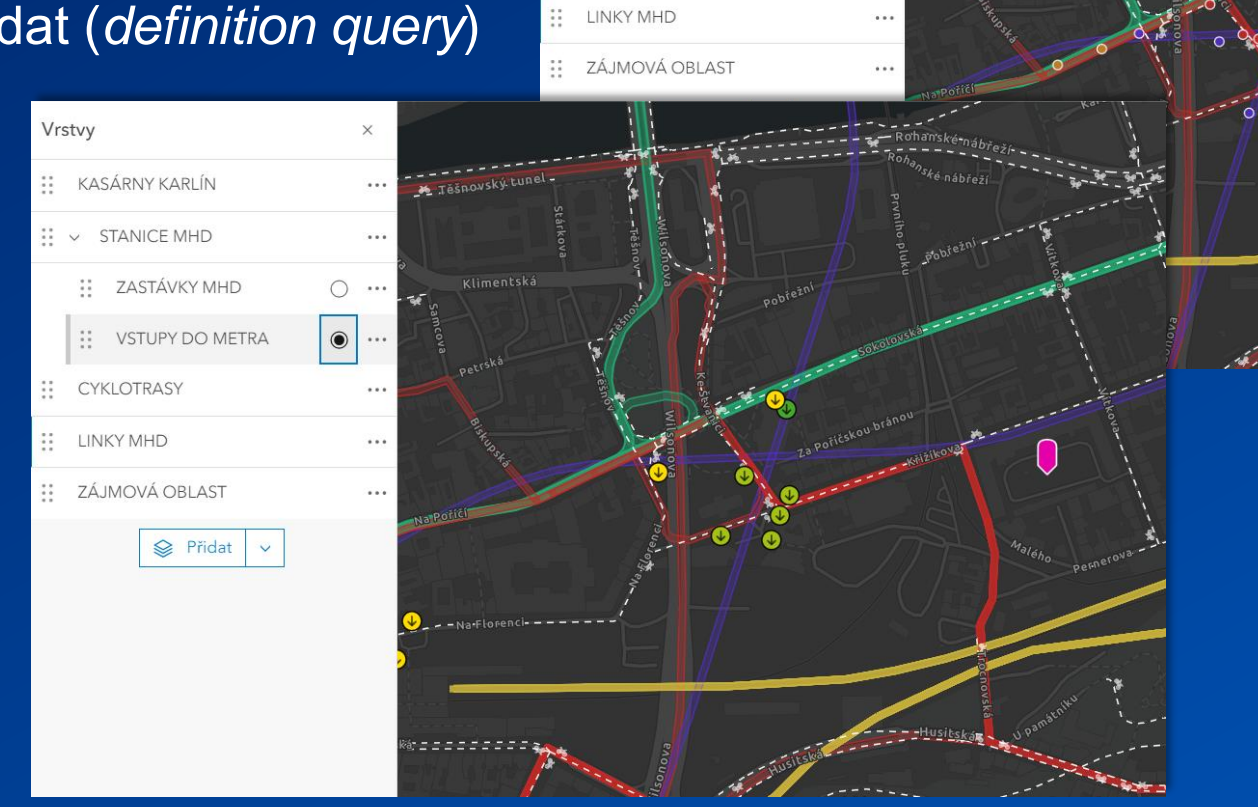

Vrstvy

III KASÁRNY KARLÍN
III → STANICE MHD

CYKLOTRASY

ZASTÁVKY MHD

VSTUPY DO METRA

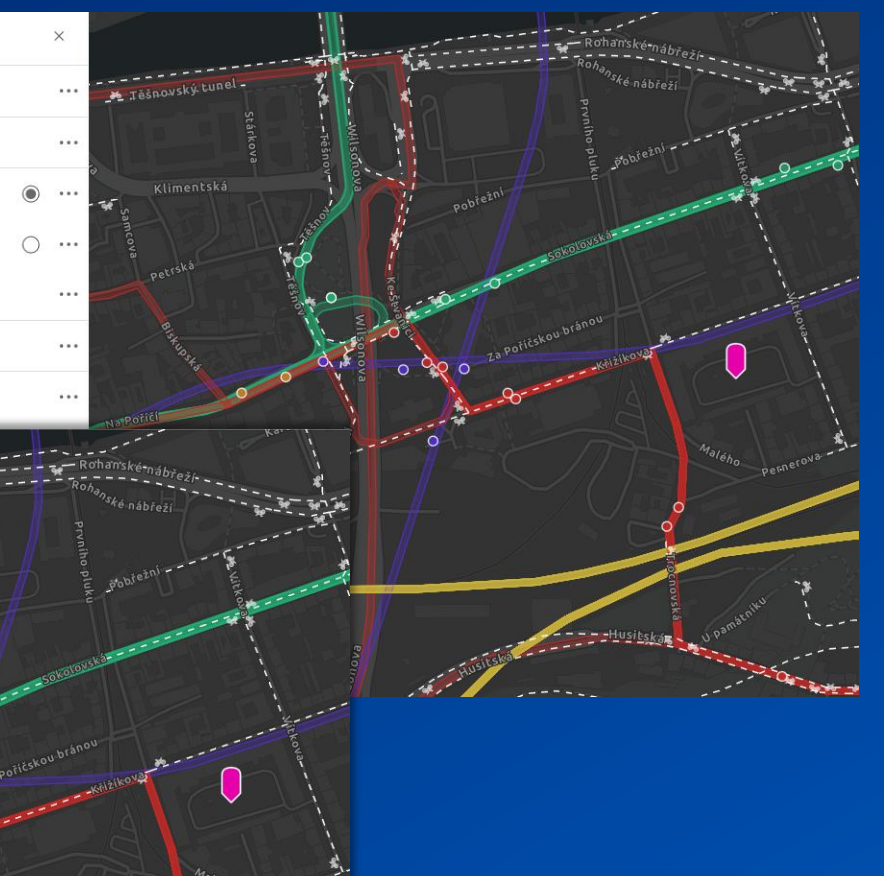

# Map Viewer

- = Webový nástroj pro prohlížení, vytváření a ukládání webových map
- Symbolika, Arcade, vyskakovací okna, navázané prvky
- Smart Mapping
- Míchání pixelů, efekty

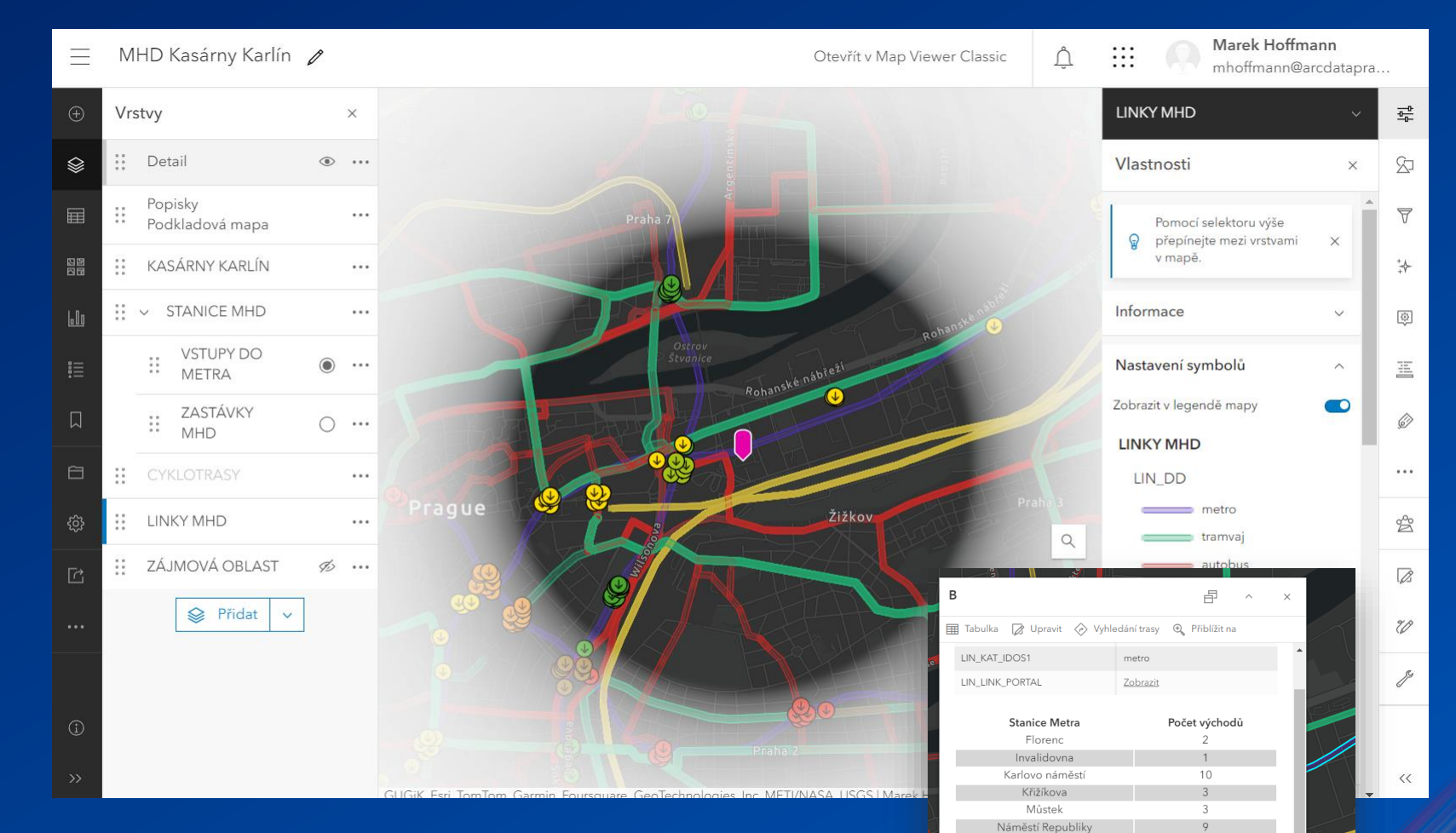

Národní třída

Palmovka VSTUPY DO METRA Karlovo náměstí - E9 Zitkovy sady Karlovo náměstí - E8 Palackého náměstí 3

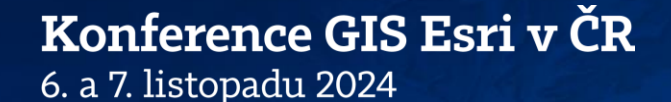

# Publikace 3D dat a imagery

Příprava dat a publikace vrstev

### Scene layer package Co je to SLPK?

• SLPK je balíček souborů obsahující 3D data

- Univerzální OGC formát
  - 3D Mesh
  - LAS (lidar)
  - BIM
  - Multipatch

Podpora kombinace 2D i 3D dat

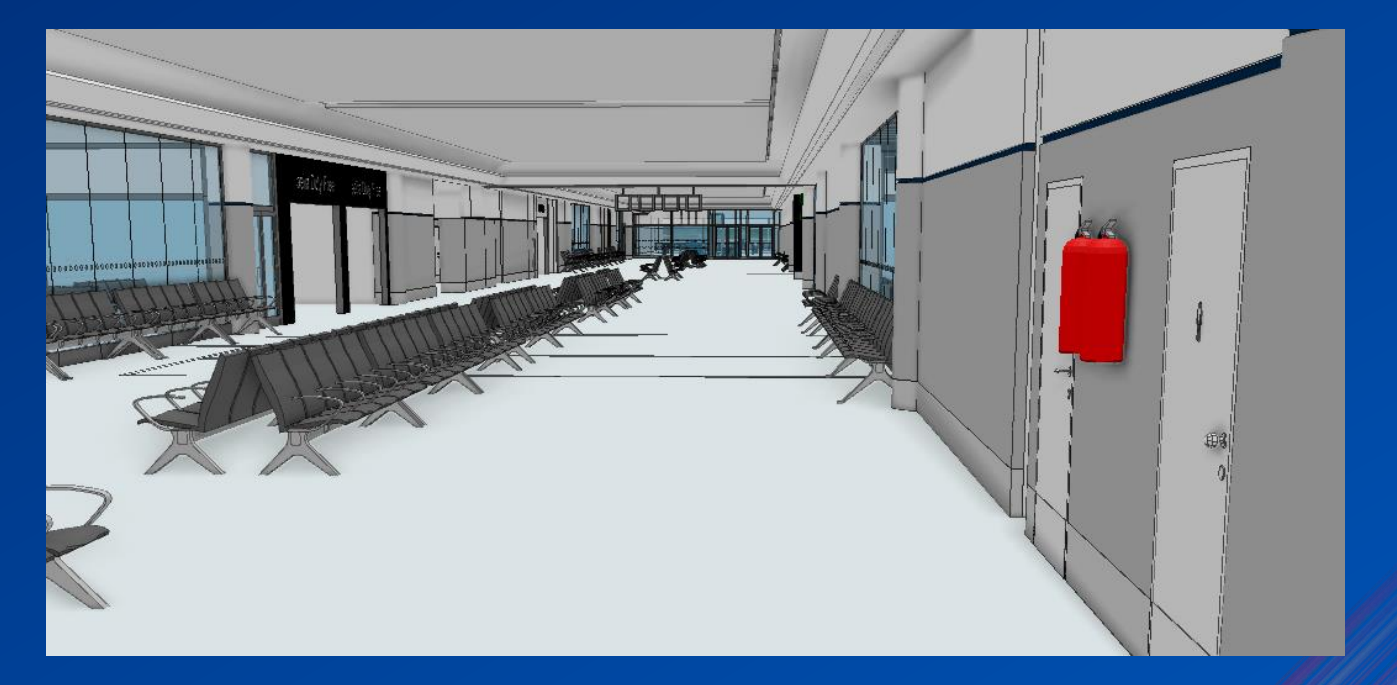

#### **3D Mesh** Tvorba a publikace 3D Mesh

- Data získaná fotogrammetricky (nebo Lidarem)
- Tímto způsobem lze zachytit prakticky vše:
  - Budovy
  - Vegetaci
  - Předměty na zemi (vozidla, lavičky, lampy...)
  - Terén
  - Elektrické vedení

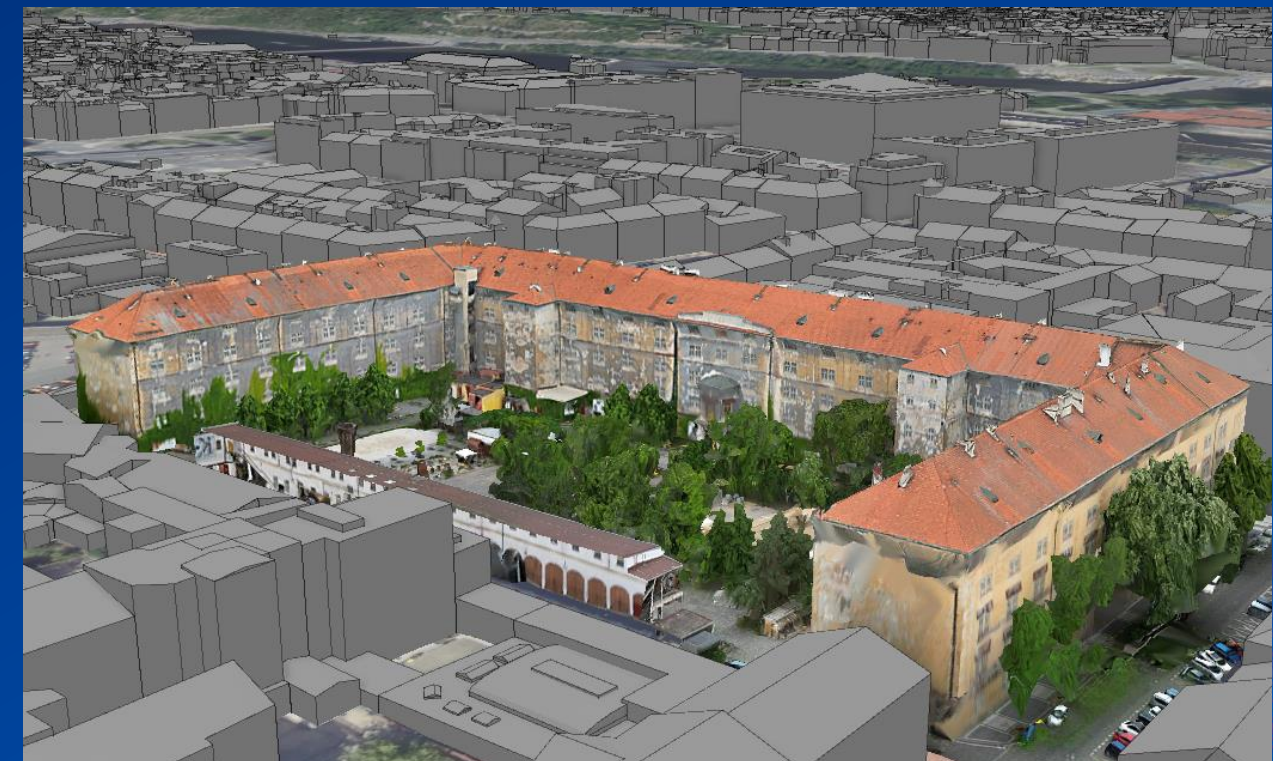

### Elevation Layer Co je to a jak se tvoří?

- Elevation layer je vrstva obsahující informace o povrchu
- Funguje jako rastrové dlaždice
- Zásadní pro tvorbu je typ komprese v dlaždicovém schématu

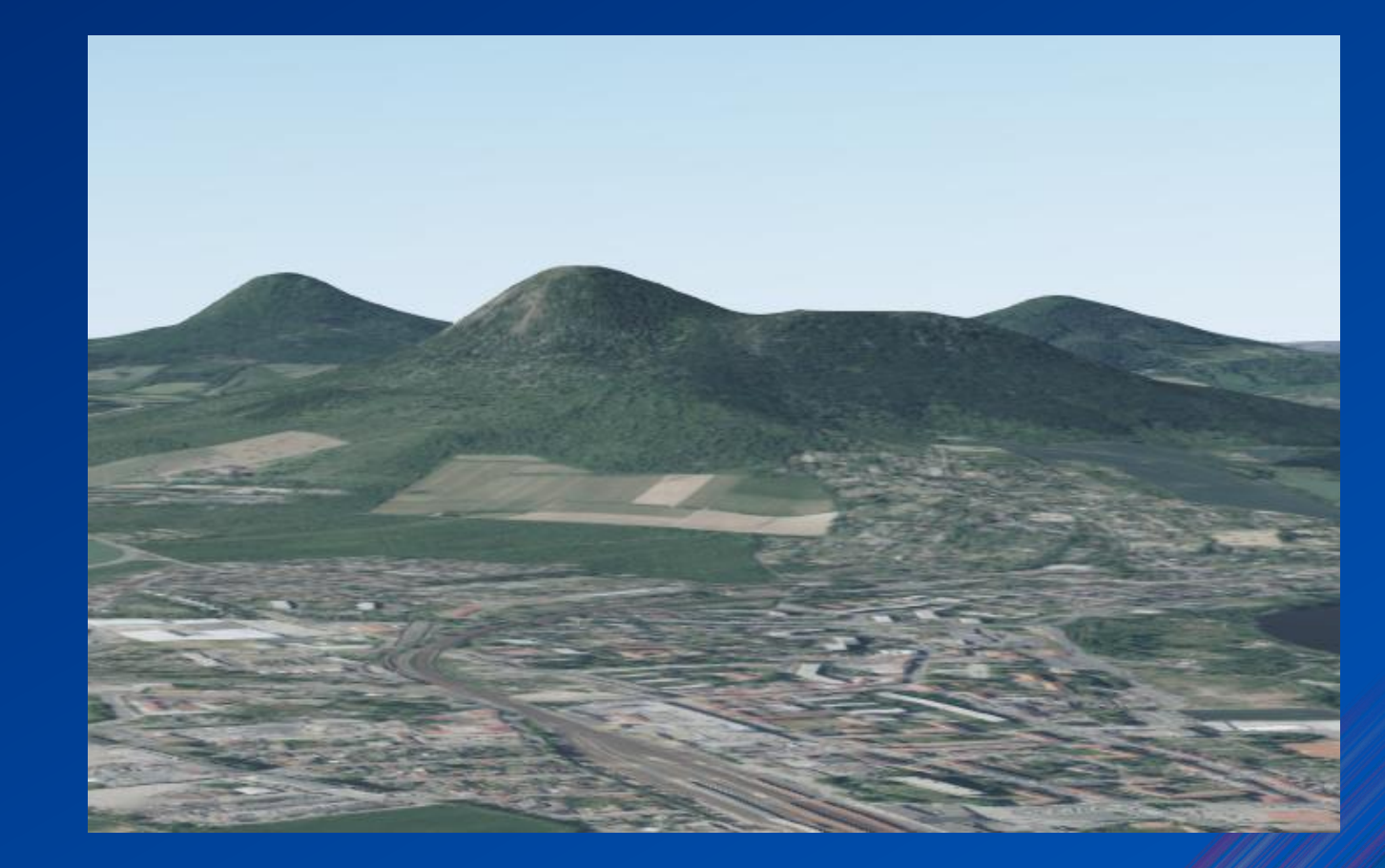

#### BIM Building Information Model

- Lze publikovat ve formátech RVT nebo SLPK
- Zachovává funkčnost vrstvy a lze se na ní dotazovat
- Nastavení pater a skupin dat zůstává ve scéně zachováno a lze je jednotlivě zobrazovat
- Geoprocessingový nástroj:
  - Create Building Scene Layer Content

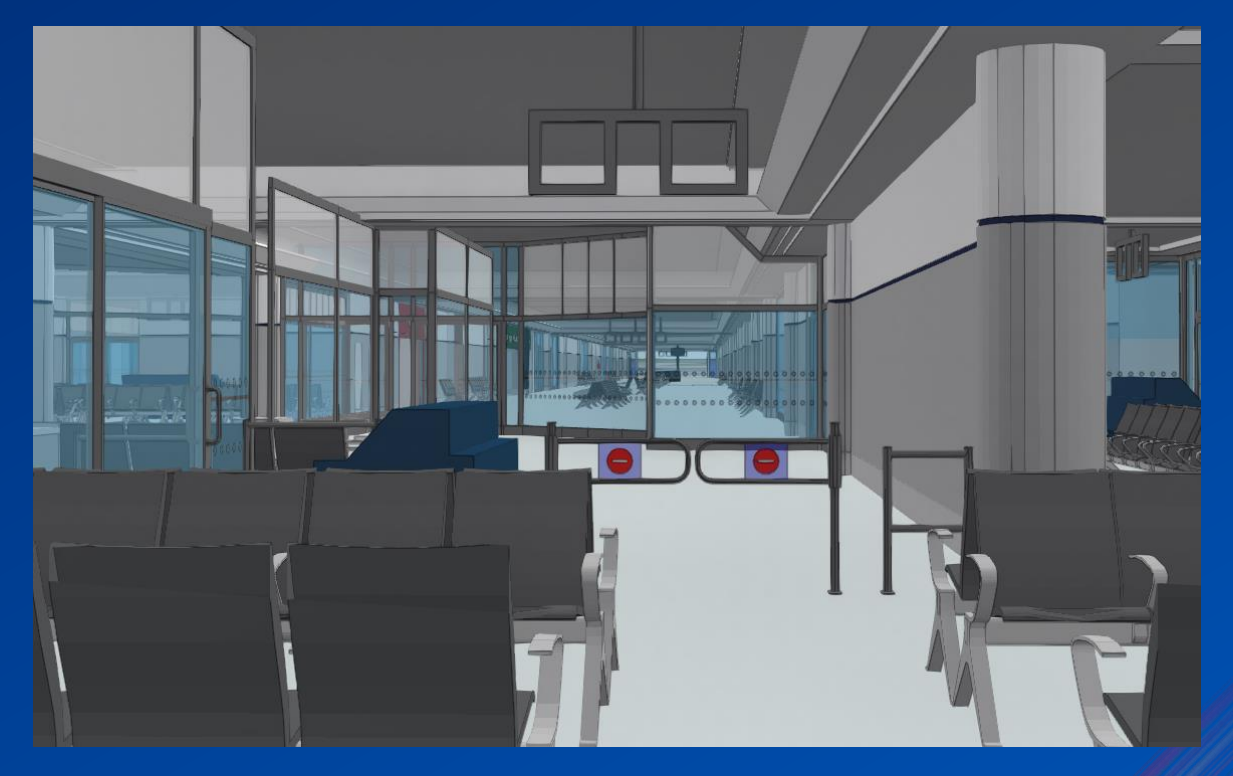

#### Imagery Jde to i bez Image serveru

#### • Zdroje dat:

- Dron, družice, Lidar...
- Druhy dat
  - Land Cover, DMR, multispek. snímky...
- Možnost publikace:
  - Mosaic dataset
  - Jednotlivé snímky
  - Rastrové funkce
  - Jednotlivé šablony rastru

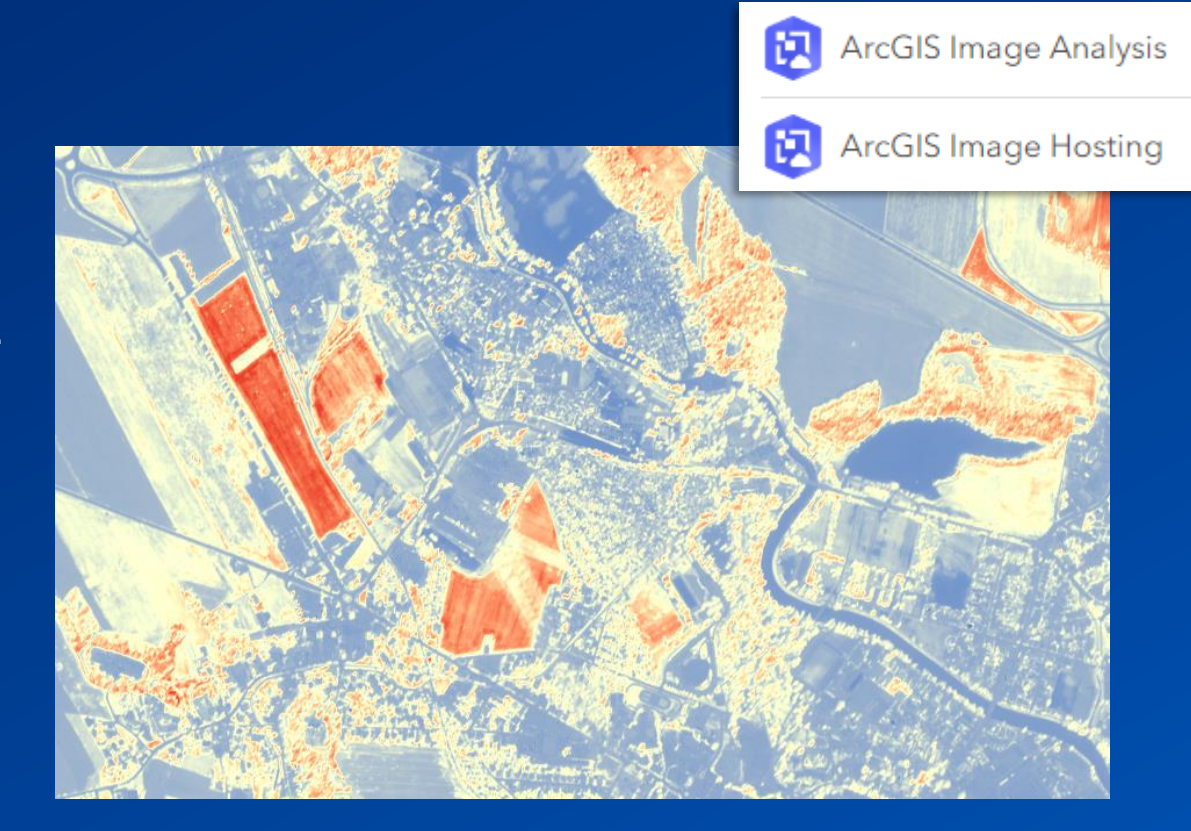

#### Imagery Jde to i bez Image serveru

#### Licencování

- Creator může nahrávat
  - ArcGIS Image Hosting
- Professional může provádět analýzy
  - ArcGIS Image Analysis
- Tiled imagery services (Dlaždice)
  - Rychlejší
  - Možnost dotazovat se na hodnoty pixelů
  - Kombinace různých pásem
- Dynamic imagery services
  - On-the-fly processing

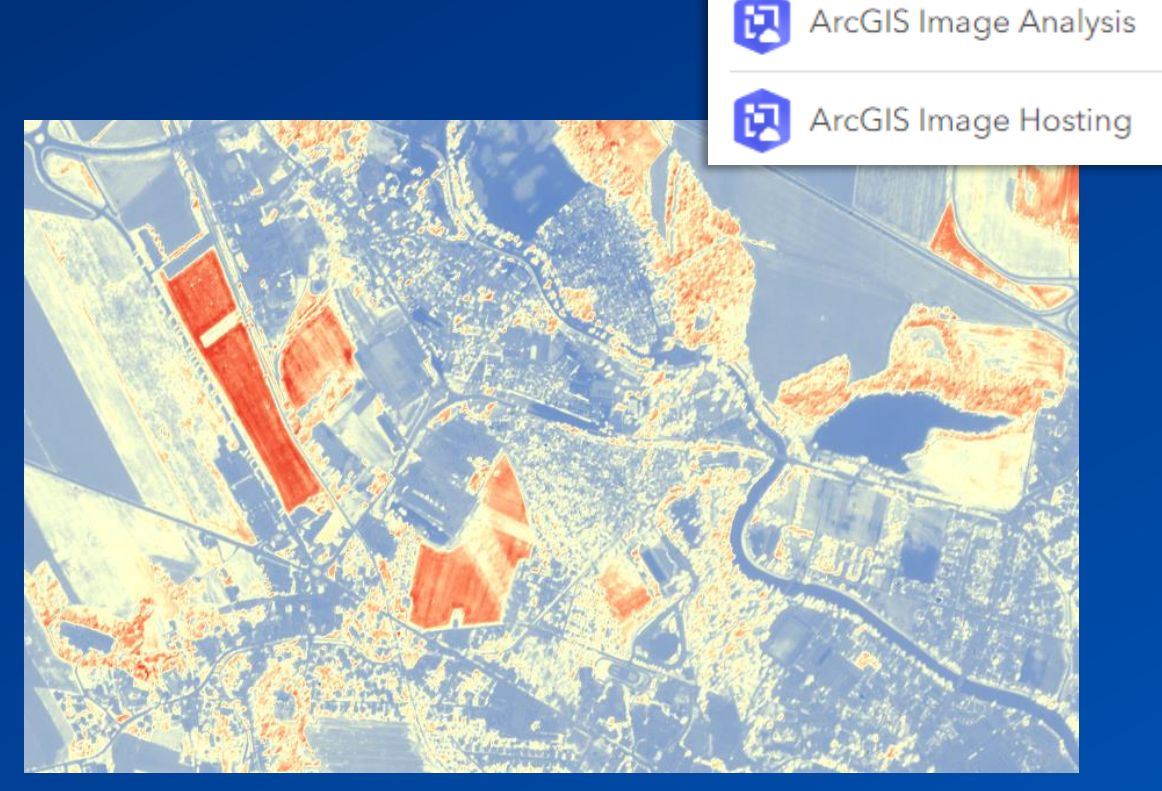

## Kredity a jejich konzumace Co kolik stojí?

| Data                                        | Počet kreditů (měsíčně)                                                                                                    |  |  |  |
|---------------------------------------------|----------------------------------------------------------------------------------------------------|--|--|--|
| Hostovaná vrstva prvků                      | 2.4 kr/10 MB                                                                                                    |  |  |  |
| + přílohy, pohledy (views), kolekce prvků   | + 1.2 kr/1 GB                                                                                                    |  |  |  |
| Imagery storage (tiled)                     | 1.2 kr/1 GB                                                                                                    |  |  |  |
| Imagery storage (dynamic)                   | Dle velikosti: 1.2 kr/1 GB<br>+ dle počtu snímků:<br>1–10 snímků—10 kr/den<br>11–100 snímků—20 kr/den<br>101–1 000 snímků—40 kr/den<br>1 001–10 000 snímků—80 kr/den<br>10 001–100 000 snímků—160 kr/den<br>100 000+ snímků—320 kr/den |  |  |  |
| Dlaždice, aplikace, balíčky… (kromě analýz) | 1.2 kr/1 GB                                                                                                    |  |  |  |
| Prostorová analýza                          | 1 kredit na 1000 analyzovaných prvků                                                                                                    |  |  |  |

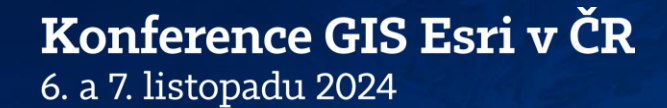

# Webový GIS

Využívání webových nástrojů

## Instant Apps 3D data

#### • 3D Viewer

- Rychle vytvořená
- Snadné a jednoduché použití funkcí
- Simulace slunečního svitu
- Podpora více jazyků

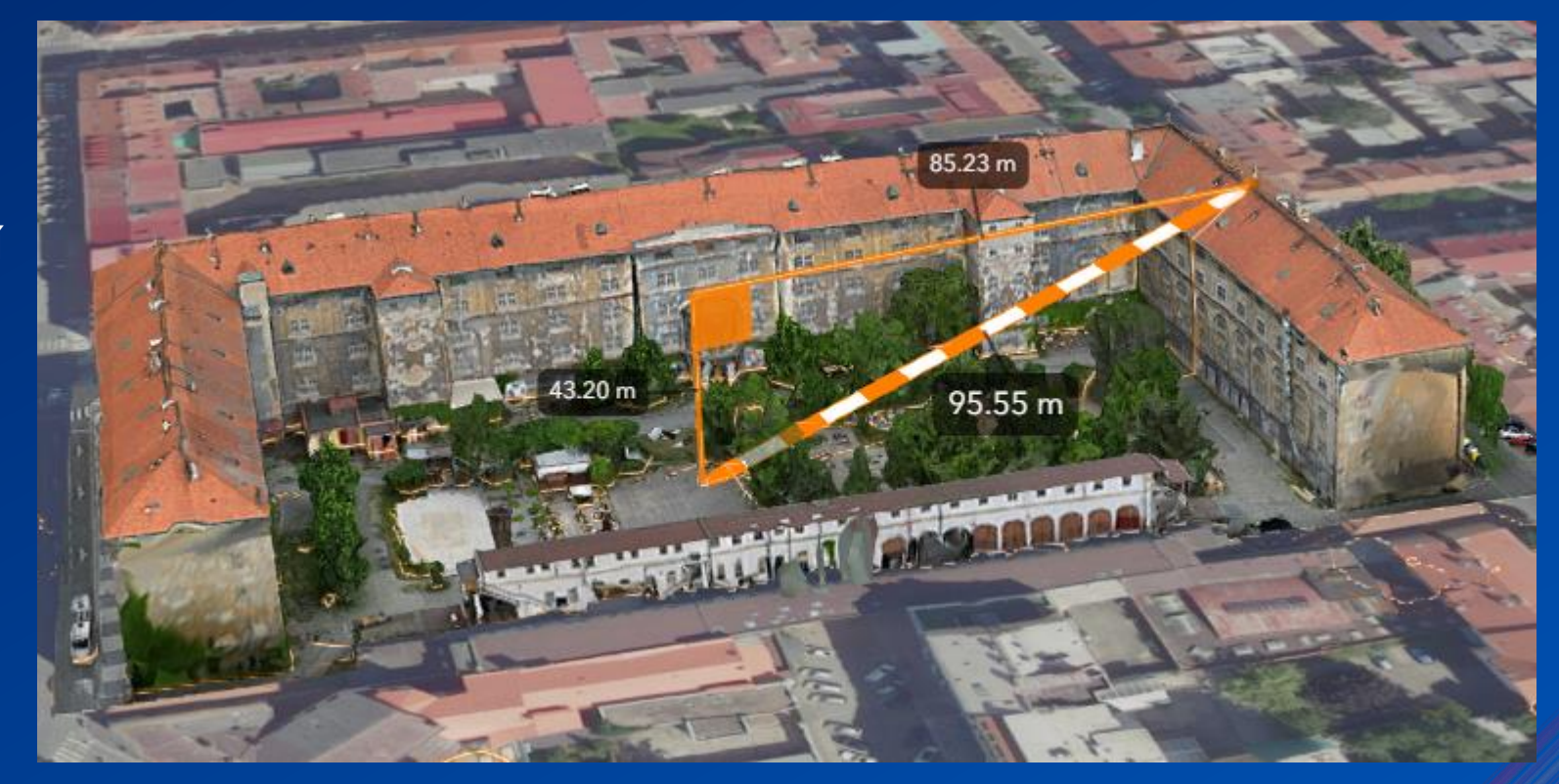

## Instant Apps Imagery

- Imagery Viewer
  - Možnost stažení dat
  - Možnost spolupráce v organizaci
  - Využití předdefinovaných funkcí

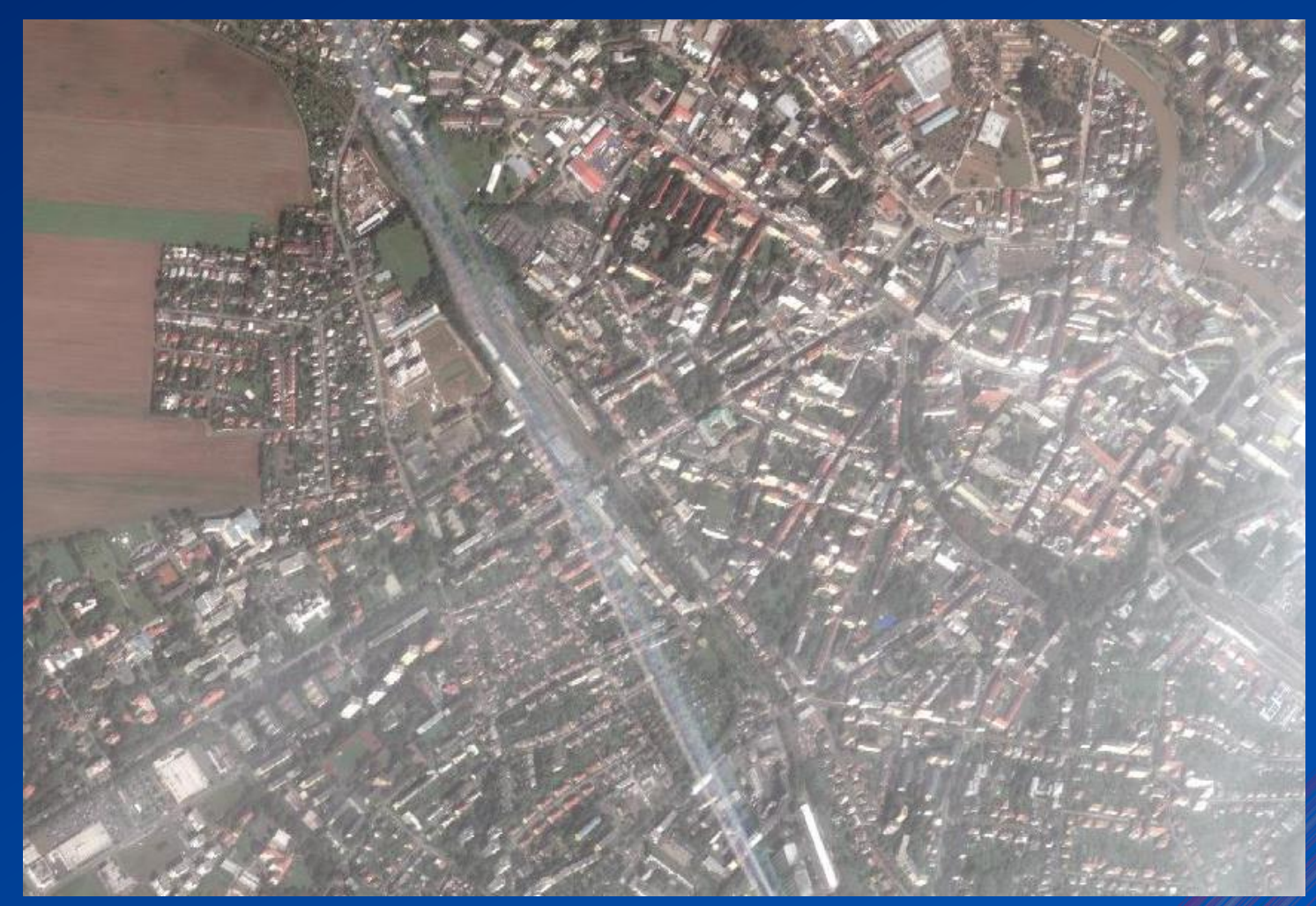

## Survey123 Hraní si s parametry URL adres

#### Parametry v URL adrese dokážou předvyplnit některé odpovědi za respondenta

https://survey123.arcgis.com/share/d8d94025c10348f683bfac977c311c5d?field:sekce=<HTML Tag>&field:jm\_no=

#### ID položky

 ID položky na portálu

#### **Parametr Field**

Parametr "field" umožní přistoupit k názvům polí, které Survey s uvedeným ID obsahuje

#### Název pole

 Název se dá změnit v sekci *Modify Parameters*

 Změna je možná pouze před publikací Surveye

#### Hodnota pole

- Vstupní hodnota
  - Některé otázky je možno zadat i doménově

#### Oddělovač umožní zadání více parametrů naráz

Další

## **ArcGIS Dashboards** Příklad

 Interaktivní, intuitivní vizualizace prostorových dat na jedné obrazovce

Ð

សា

Zdrojová data

Sumarizovaná data

- Analytický "builder"
- Real-time data: sledování trendů, monitorování
- Stahování dat
  - Zdrojová

- Sumarizovaná

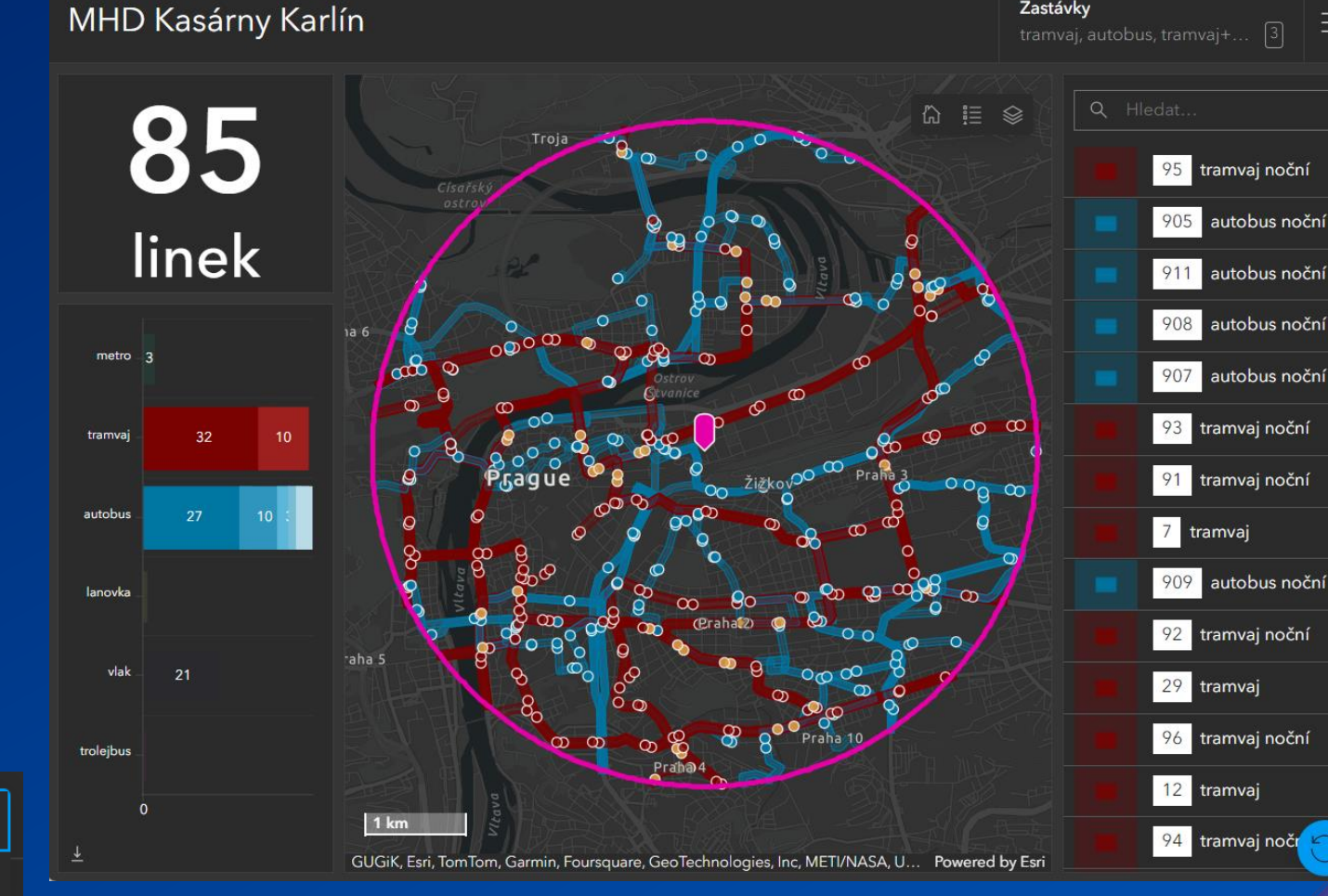

Zastávky

Bylo zahájeno stahování pro Řádkový graf (1)

#### **ArcGIS Experience Builder** Příklad

Sdílet

https://arcg.is/1iaWee0

Včetně parametrů URL

Krátký odkaz

TRASA

- Vysoce konfigurovatelný nástroj pro tvorbu mapových aplikací
- Motivy, šablony, widgety, akce
- Integrace s ArcGIS produkty
- Responzivní design
- Vývojářská verze

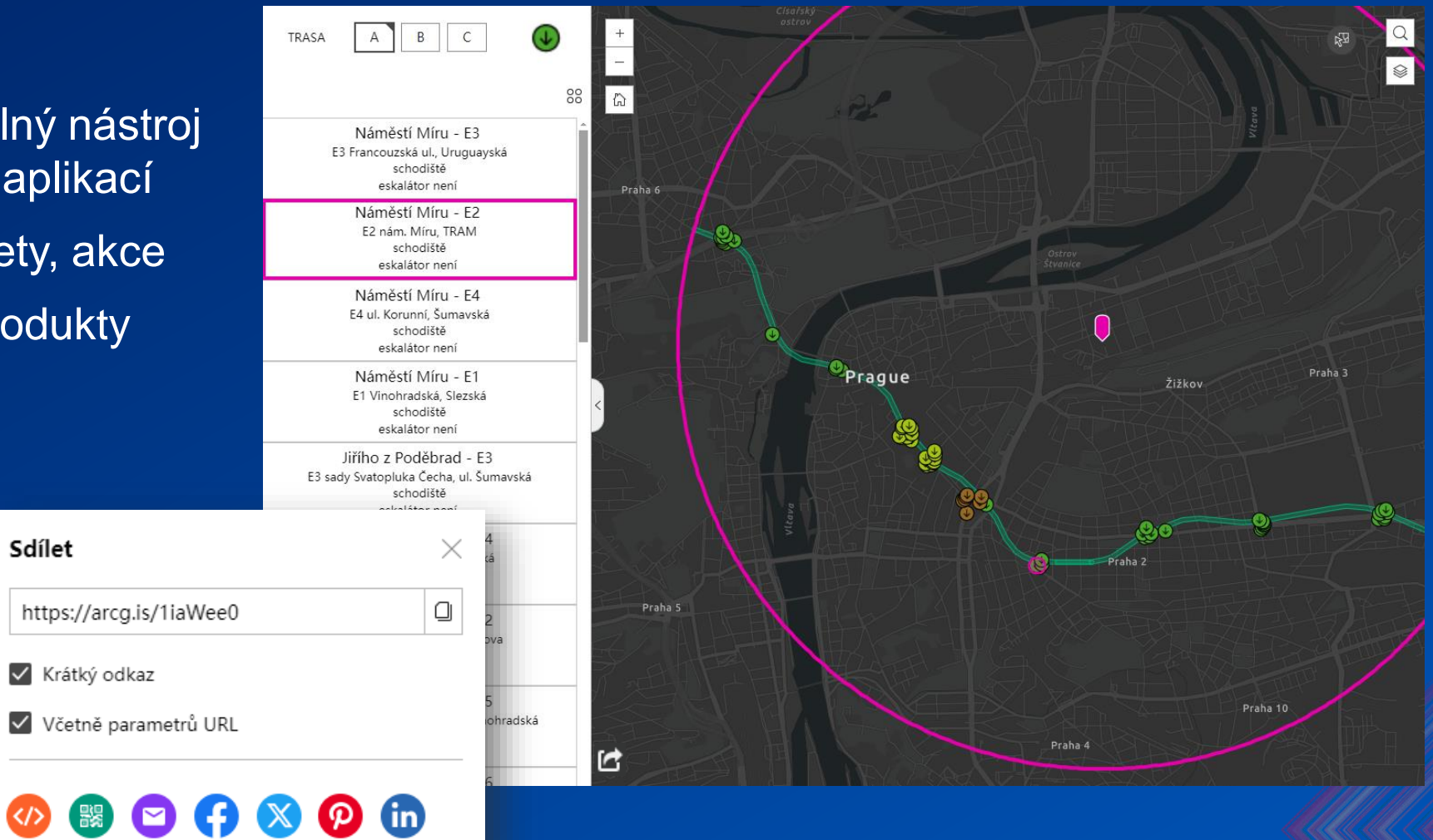

### ArcGIS Experience Builder – Webový nástroj ArcGIS Notebook

- Spuštění ArcGIS Notebook pomocí webového nástroje
- Požadavek: Admin / vlastník notebooku s oprávněním na Publikace webových nástrojů
- Dostupnost knihoven Python v závislosti na verzi běhového prostředí (runtime)
- Konfigurace vstupních a výstupních parametrů

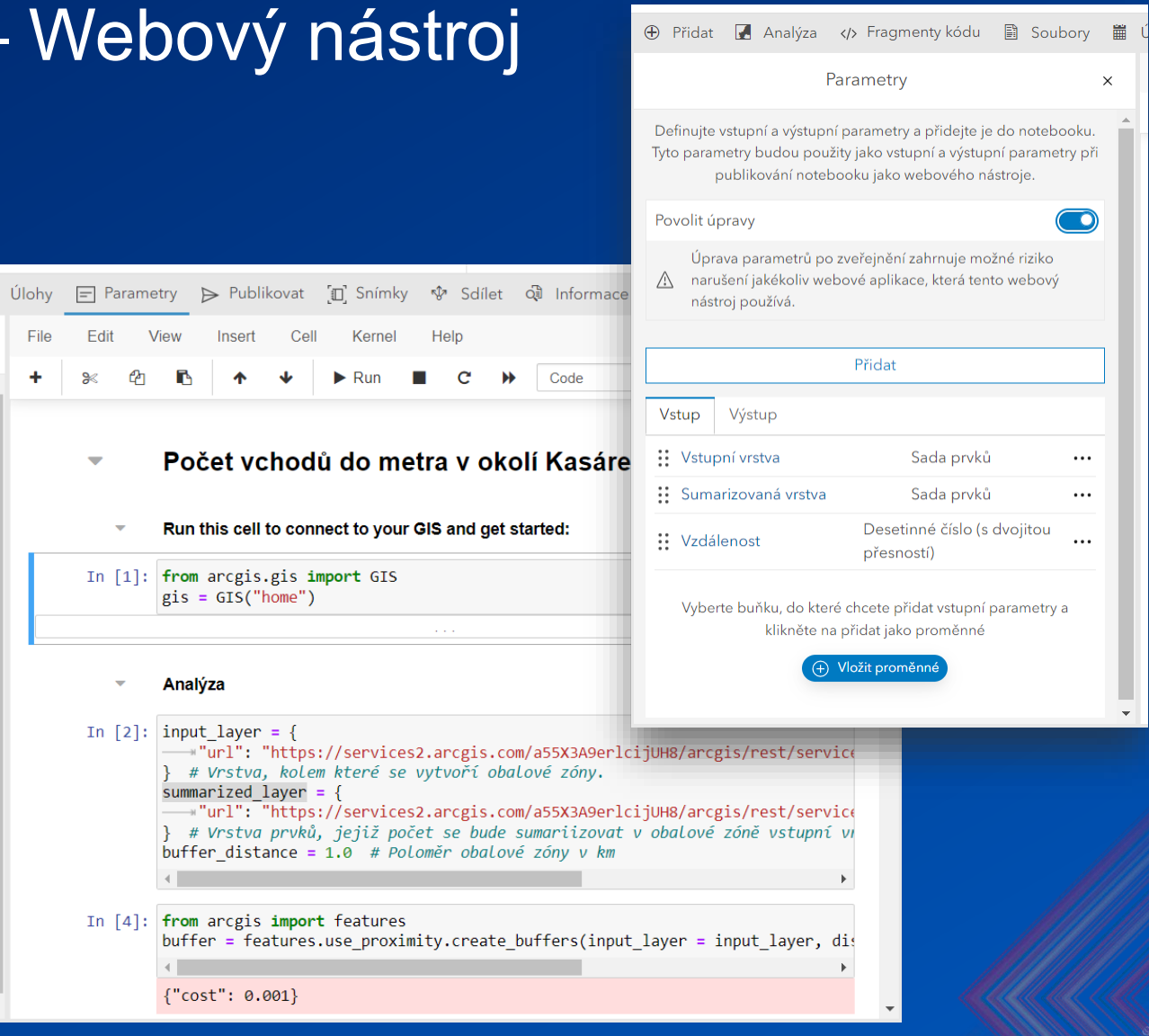

## ArcGIS Experience Builder – Webový nástroj Geoprocessing Widget

#### Využití: Map Viewer, Experience Builder

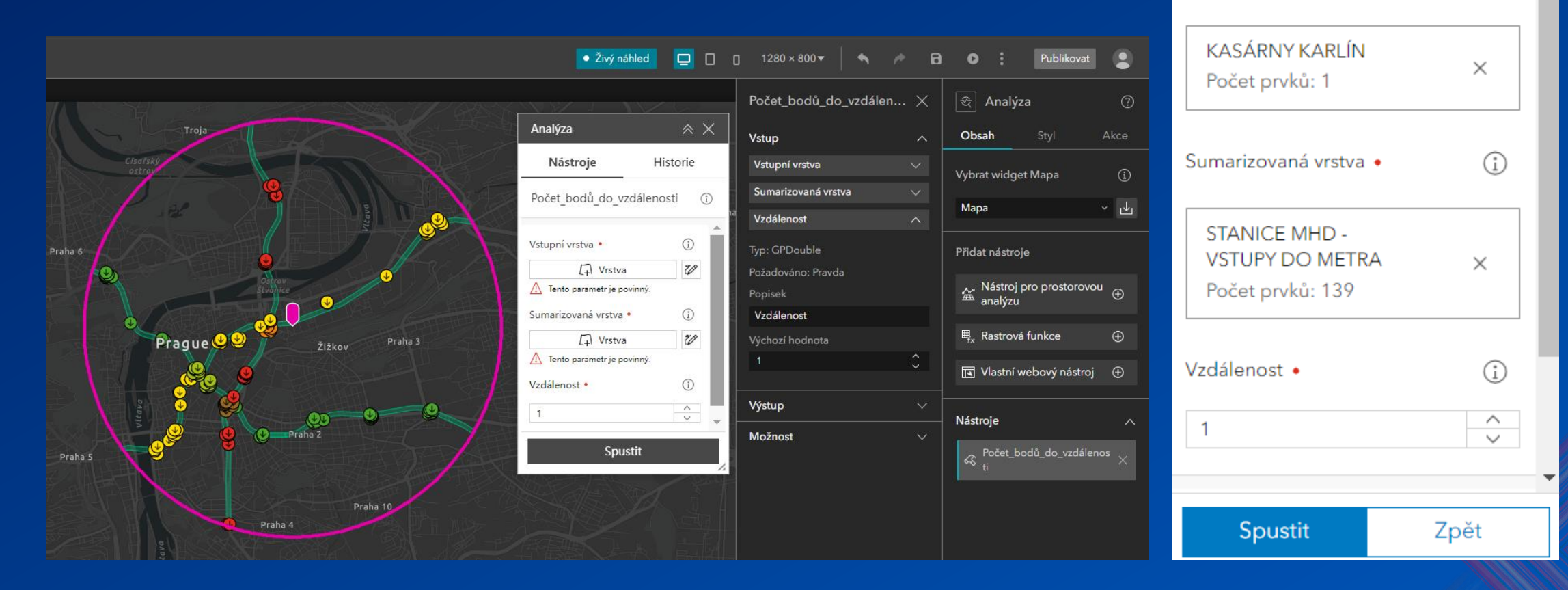

Počet\_bodů\_do\_vzdále

₽<sub>fx</sub>

E.

(i)

5

(i)

<

尙

Ľ

Vstupní vrstva •

# ArcGIS Maps SDK for Javaskript

Widgets BasemanGaller Bookmarks Coordinate Daylight Editor ElevationProfi Feature

> FeatureEnn Features FeatureTab

Legend Legen

List

Příklad

- Vývojářský produkt pro vytváření mapových aplikací
- JS API, dokumentace, ukázky

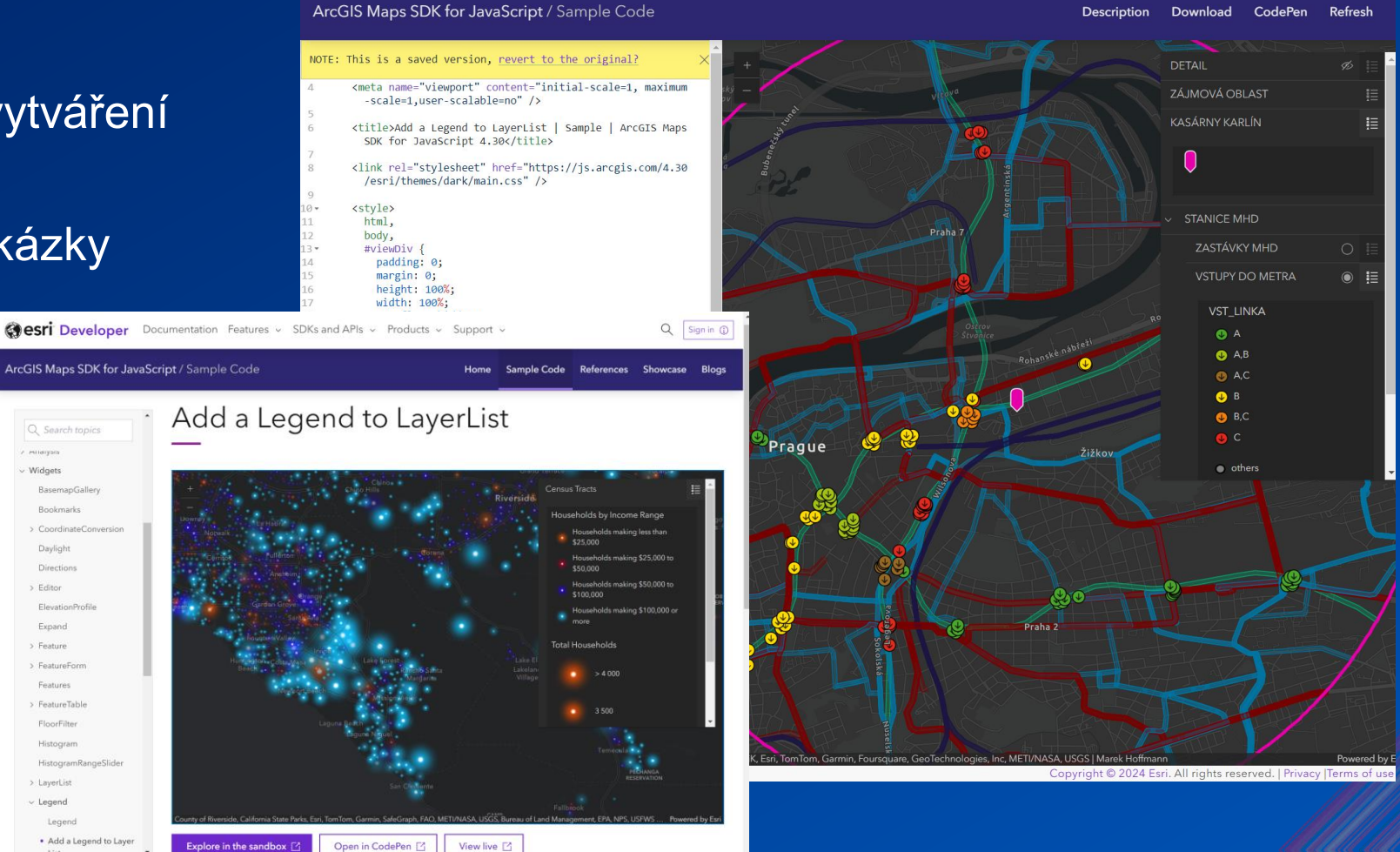

# ArcGIS Living Atlas

Jako zdroj ověřených položek

| I ArcGIS Living Atlas of the World                                            | Home                | Browse                 | Apps                | Blog              | Contribute              | My Favorites           |
|-------------------------------------------------------------------------------|---------------------|------------------------|---------------------|-------------------|-------------------------|------------------------|
|                                                                               |                     | XX                     |                     |                   |                         |                        |
| ArcGIS Living Atlas of the World is the from around the globe. It includes ma | e forem<br>aps, app | ost colle<br>os, and c | ction c<br>lata lay | of geo<br>/ers to | graphic in<br>support y | formation<br>our work. |
| Search Living Atlas for maps, apps, and mo                                    | re                  |                        |                     |                   |                         |                        |
|                                                                               |                     |                        |                     |                   |                         |                        |

# ArcGIS Living Atlas

Jak přidat svůj obsah?

ArcGIS

esri

ArcGIS Living Atlas of the World

Industries

About

Home Browse Ap

Apps Blog C

Contribute My Favorites

Status

Authoritative

Living Atlas

#### Help build a Global GIS with Living Atlas of the World

Support

Living Atlas is the destination for ArcGIS users looking to find high quality, **ready-to-use layers, maps, and apps** to support their GIS workflows. Living Atlas includes content from Esri, Esri Partners, and the GIS user community. Since Living Atlas is fully integrated into ArcGIS, contributing your **best public content** will make it easier for others to find and use in their work.

By sharing your layers and maps, you're also helping to **build a Global GIS**, allowing people from around the world to have easy access to data and information, and accelerate the progress of mapping, analysis, and decision making. Users can combine layers from different organizations to create new types of maps and gain deeper insights.

Nominate Your Content

https://livingatlas.arcgis.com/en/contributions/

# ArcGIS Living Atlas

Jak přidat svůj obsah?

 Položka musí získat alespoň 80 bodů ze 100 možných

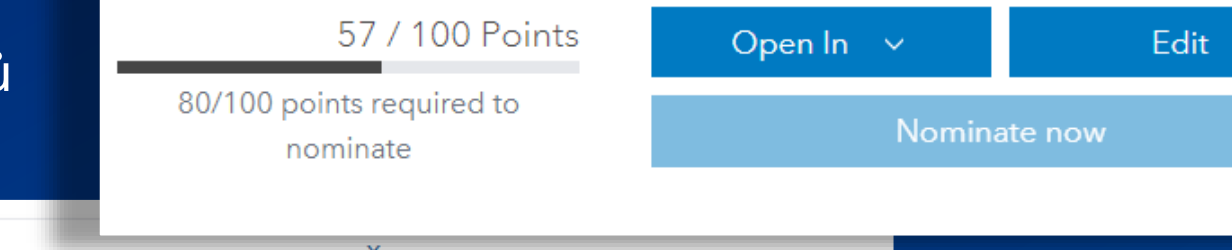

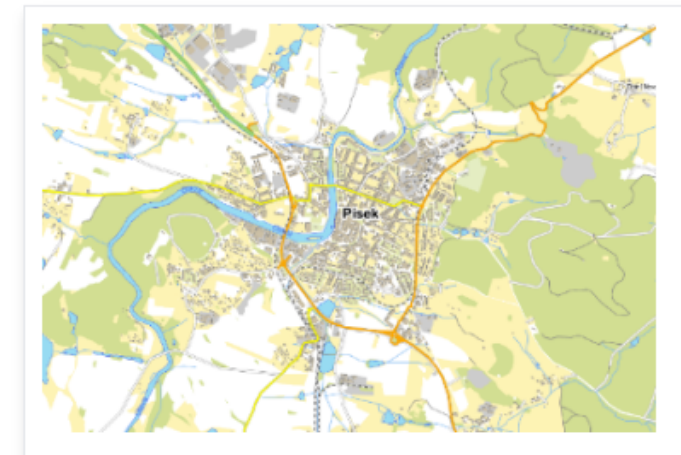

🦉 Edit thumbnail

#### 'Podkladová mapa jižních Čech

🔣 Web Map by DCernicky\_arcdatapraha1 | Public

7 Toto ja mapa jižních Čech z dat ZABAGED. Toto ja mapa jižních Čech z dat ZABAGED. Toto ja mapa jižních Čech z dat ZABAGED.

🧷 🛛 basemap 🛛 jizni cechy

Modified: 10/17/2023

📣 Views: 8

# Suggested improvements Improve thumbnail Improve thumbnail Improve profile description Improve profile thumbnail Improve description Improve description

#### Konference GIS Esri v ČR 6. a 7. listopadu 2024

# ArcGIS Hub

## ArcGIS Hub Co je ArcGIS Hub?

"Online platforma, umožňující organizacím sdílet geografická data s veřejností..."

#### Jednoduchý přístup k datům

- Uživatelé mohou snadno přistupovat k veřejně sdíleným datům prostřednictvím webových portálů

#### Podpora spolupráce

- Organizace mohou spolupracovat se zainteresovanými stranami, občany nebo jinými partnery

#### Personalizované portály

- Lze vytvářet přizpůsobené portály pro různé projekty či témata

#### Interaktivní vizualizace dat

- Poskytuje nástroje pro tvorbu interaktivních map, dashboardů a analýz

#### Open data Nastavení organizace

- Organizace -> Nastavení -> Open Data
- Jde o "Hub Hubů"
  - https://hub.arcgis.com/entrance
- Možnost sdílet data se světem případně vyhledat data
- Lepší obsah než na ArcGIS Online, méně kvalitní než na Living Atlasu
- Vyberte skupinu, jejíž obsah chcete poslat do světa

#### **Open Data Open Data site** Enhance the sharing workflows of ArcGIS and engage with the public by enabling Open Data for your organization. When you enable this feature, groups can be designated to share Open Data, and content in these groups can be added to custom Open Data sites you create. Once shared, the data is automatically available to be visualized with charts, graphs, maps, or downloaded in a variety of open file formats. Learn more about Open Data Enable Open Data Group designation Configure Open Data site: https://hub.arcgis.com/admin/ Shared update Items in this group will be editable by all members of this group. 0Membership is limited to your organization and all your collaborating organizations. Open data Allow this group to be accessed in Open Data sites.

| ////    |                                      |                                                                            |                                                                              |                |                                             |                                        |
|---------|--------------------------------------|----------------------------------------------------------------------------|------------------------------------------------------------------------------|----------------|---------------------------------------------|----------------------------------------|
|         |                                      |                                                                            | E Official Conficial Conference                                              | e GIS Esri v Č | <b>ČR 2024 - Předseminář</b> Předkonferenči | Q Nový ▼ Ậ O Marek ▼<br>ní seminář D O |
| Příklad |                                      | Konfe                                                                      | rend                                                                         | ce GIS Esri v  | ČR 2024                                     |                                        |
|         |                                      | · · · · · · · · · · · · · · · · · · ·                                      | Q Nový - A                                                                   | Marek •        | Předseminář                                 | A Charles                              |
| es es   | SCI Distributor Konference GIS E     | sri v CR 2024 - Předseminář                                                | Předkonferenční seminář                                                      | ► (0)          |                                             |                                        |
|         |                                      |                                                                            | Vyhledávání                                                                  |                |                                             |                                        |
|         | Vše (17)                             | Data (6) Dokun                                                             |                                                                              |                |                                             |                                        |
| R A     | Filtry Obnovit                       | 1 - 6 z 6                                                                  | Relevance 👻 🔛 🔡                                                              |                |                                             |                                        |
|         | Тур                                  | 🔁 Datová sada                                                              |                                                                              |                |                                             |                                        |
|         | Klíčové slovo 🗸                      | <u>Vstupy do metra v okolí K</u>                                           |                                                                              |                |                                             |                                        |
|         | Datum změny A                        | Vstupy do Metra v okolí Kasáren                                            | Karlín                                                                       |                |                                             |                                        |
|         | DD.MM.YYYY ~                         | Typ: <b>Feature Service</b><br>Klíčová slova: <b>Kasárny, MHD, PID, IP</b> | Datum aktualizace: 22. 10. 2024<br>R, Metro, V Datum vytvoření: 22. 10. 2024 |                | Aplikaça                                    |                                        |
|         | Sdílení ^                            | 🔁 Datová sada                                                              |                                                                              |                | Prohlédněte si funkční aplikace             | Q&A                                    |
|         | Možnosti filtru                      | Zastávky v okolí Kasáren                                                   |                                                                              |                | rioneurete si functir apirace               | Odpovědi na nejčastější<br>otázky      |
|         | Organizace (3) Majitel a skupiny (3) | Veřejná doprava v okolí Kasáren                                            | Karlín                                                                       |                |                                             |                                        |
|         |                                      | Typ: Feature Service<br>Klíčová slova: Kasárny, MHD, PID, IP               | Datum aktualizace: 22. 10. 2024<br>R, ZASTÁVKY Datum vytvoření: 22. 10. 2024 |                |                                             |                                        |
|         |                                      |                                                                            |                                                                              |                |                                             |                                        |

#### Konference GIS Esri v ČR 6. a 7. listopadu 2024

# PROSTOR PRO DOTAZY

# Konference GIS Esri v ČR

6. a 7. listopadu 2024

# Budeme rádi za Vaši zpětnou vazbu

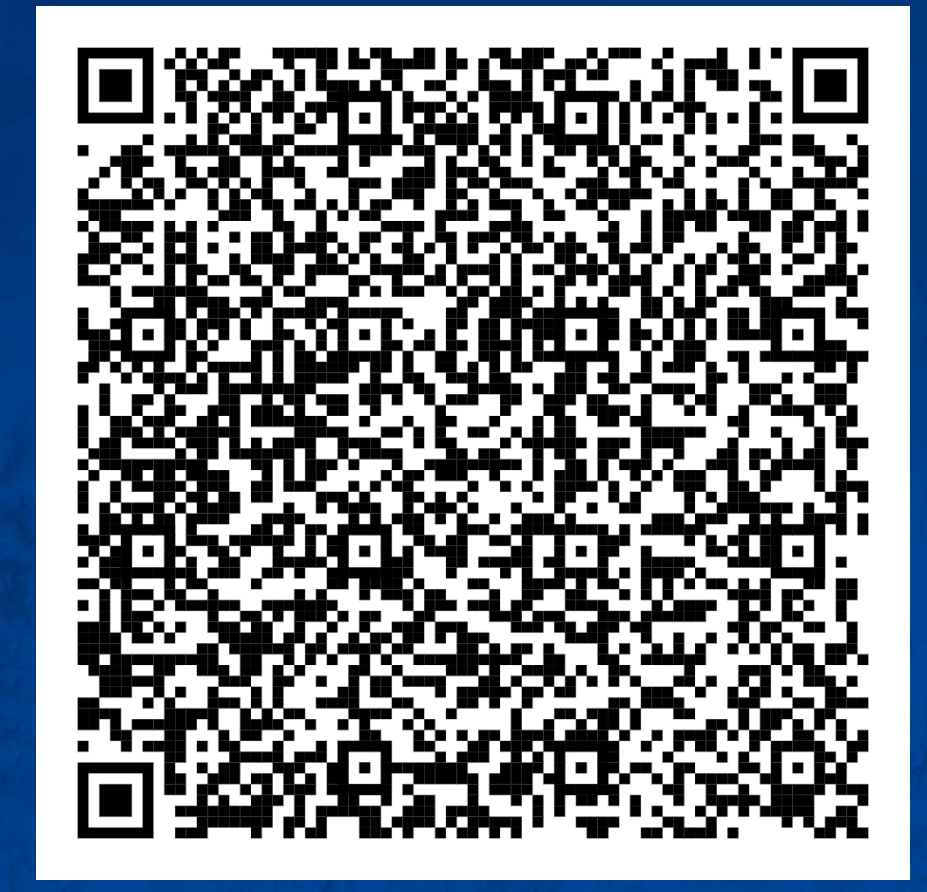